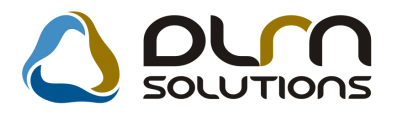

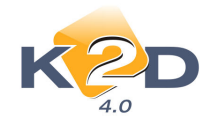

# HÍRLEVÉL HASZNÁLATI ÚTMUTATÓ

## TARTALOMJEGYZÉK

| 1. PÉNZÜGY – KÖNYVELÉS                                       | 2                         |
|--------------------------------------------------------------|---------------------------|
| 1.1. Általános kimenő számlázás                              | 2                         |
| 1.2. Utókalkuláció                                           | 3                         |
| 1.3. Bejövő számla rögzítés                                  |                           |
| 1.4. Főkönvv                                                 |                           |
| 1.5. ÁFA bevallás                                            |                           |
| 1.6. Készletfinanszírozás                                    |                           |
| 1.6.1. Konstrukciók                                          |                           |
| 1.6.2. Banki napok                                           |                           |
| 1.6.3. Referencia kamatlábak                                 |                           |
| 1.6.4. Új gépjármű készletre vétele                          | 14                        |
| 1.6.5. Importőri bejövő számla az új gépjárműhöz             | 15                        |
| 1.6.6. Szerződés létrehozása                                 | 15                        |
| 1.6.7. Folyósítás alatt                                      | 17                        |
| 1.6.8. Készletfinanszírozási bejövő számla rögzítése         |                           |
| 1.6.9. Folyósítás                                            |                           |
| 1.6.10. Banki figyelmeztetés                                 |                           |
| 1.6.11. Uj gépjármű értékesítés                              |                           |
| 1.6.12. Torlesztes generalas                                 |                           |
| 1.0.13. Keszletfinanszirozas lezarasa                        | 11<br>د د                 |
| 1.6.15 Előkalkuláció                                         |                           |
| 1.6.15. Elokaikaiaelo                                        | 34                        |
| 2 AI KATRÉSZKERESKEDELEM                                     | 30                        |
| 21 Kitárolás                                                 | 30                        |
| 3 SZERVIZ                                                    |                           |
| 3.1 Munkalan                                                 | 40                        |
|                                                              |                           |
| 4.1 Úli génjármű értékesítés                                 |                           |
| 5 CRM                                                        | ۱۳۲۱<br>۸۷                |
| 5.1 CRM                                                      | <b>۲۳</b> ۲۰۰۰۰۰۰۰۰<br>۸۷ |
|                                                              | 2+<br>11                  |
| 6.1 Úli gánjármű jelentések                                  | 44<br>1 A                 |
|                                                              | 44<br>11                  |
| 7. NANDAN I AN I V MUDULUN                                   |                           |
|                                                              | 44                        |
| Ο. ΠΟΙΝΔΑ ΙΝΙΑΚΚΑΙ ΓΟΚΟΑΙΙΝΙΑΖΟ ΙΝΙΑΚΚΑΚΕΚΕΞΚΕΔΕΞΕΚΕΙ ΕΚΙΝΙΟ | 15                        |
|                                                              |                           |

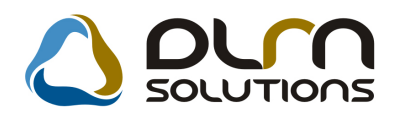

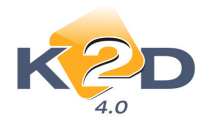

## 1. PÉNZÜGY – KÖNYVELÉS

## 1.1. Általános kimenő számlázás

#### • Dátum szűrés

"Általános kimenő számlázás" ablakra felkerült 3 dátum szűrési lehetőség:

- Számla dátum
- Teljesítési dátum
- Fizetési határidő

A megfelelő mezők pipálásával, majd a dátum határok megadását követően leszűrhetőek a számlák.

| 🎒 Általános kimenő számlázás ( XDPOUIGENINVOI | CE - 04.059)   | K2D_TESZT         |                 |                      |                  |
|-----------------------------------------------|----------------|-------------------|-----------------|----------------------|------------------|
| Riportok Excel export Előjegyzés Szűrés Kor.  | szlagenerálás  | Helyesbítés Ablak | váltás Adatbázi | s váltás Súgó        |                  |
| KZD ()                                        | ٥٢٩٩           | SOLUTION          | <b>15</b> Szán  | nla                  | 3                |
| Számla dátum: 📝 tól: 2009.10.01. 🚽 i          | 9: 2009.10.09. | Telj. dátum:      |                 |                      |                  |
| Fiz. határidő: 📃                              |                |                   |                 |                      |                  |
| GENO Partner neve                             | Part. rel.     | Állapot           | Fizetési mód    | Könyv.állapot        | Számla dátu 🔺    |
| 200905791 RAIFFEISEN ESZKÖZLÍZING ZRT         | Vevő           | Teljesítve        | Átutalás        | Feladásra előkészítv | 2009.10.08       |
| 200905790 RAIFFEISEN ESZKÖZLÍZING ZRT         | Vevő           | Kinyomtatva       | Átutalás        | Feladásra előkészítv | 2009.10.08       |
| 200905789 RAIFFEISEN ESZKÖZLÍZING ZRT         | Vevő           | Kinyomtatva       | Átutalás        | Feladásra előkészítv | 2009.10.06       |
| 200905788 TESZTPARTNER-70                     | Vevő           | Kinyomtatva       | Átutalás        | Feladásra előkészítv | 2009.10.01       |
| 200905786 TESZTPARTNER-2442                   | Vevő           | Kinyomtatva       | Átutalás        | Feladásra előkészítv | 2009.10.01       |
| 200905785 TESZTPARTNER-2442                   | Vevő           | Kinyomtatva       | Átutalás        | Feladásra előkészítv | 2009.10.01       |
|                                               |                |                   |                 |                      |                  |
|                                               |                | 1/12              |                 |                      |                  |
| Belső cikksz. Megnevezés                      |                | Stat. kód         | Menny.          | Mee Egységár         | Engedm.          |
| GJ_KF GÉPJÁRMŰ (K                             | .F)            | 8703221002        | 1,00            | DB 1 100 0           | 000,00 1 100     |
| 4 m                                           |                |                   |                 |                      | Þ                |
| Ready                                         |                |                   | Módosítás       | 1 sor van kijelölve  | 2009.10.09 12:43 |

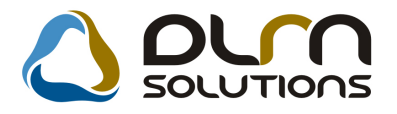

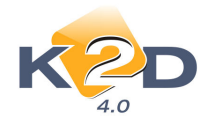

### 1.2. Utókalkuláció

#### Lezárt státuszú utókalkulációk

A *Pénzügy/Munkafolyamatok/Utókalkuláció* modul indításakor alapértelmezetten csak a *Folyamatban* és a *Gépjármű értékesítve* státuszú utókalkulációk jelennek meg.

| 📳 Új / használt gépjármű utóka                                                                   | Ikuláció (XDPCARPOSTCALC - 04.012) | K2D_TESZT                                                                                                    |          |
|--------------------------------------------------------------------------------------------------|------------------------------------|----------------------------------------------------------------------------------------------------|----------|
| Riportok Szűrés státuszra Előkalkuláci                                                           | ió Súgó                            |                                                                                                    |          |
| <ul> <li>✓ Folyamatban</li> <li>✓ Gj. értékesítve</li> <li>Lezárva</li> <li>Átvezetve</li> </ul> |                                    | <ul> <li>Új gépjármů</li> <li>Használt gépjármů</li> <li>Új gj.belsö ért.</li> <li>H.gj.belsö ért.</li> </ul> |          |
| Mindet bejelöl                                                                                   | all Alexandrea                     | Caráll (Dartuar nava                                                                                          |          |
|                                                                                                  |                                    |                                                                                                    |          |
| <u>]&lt;</u>                                                                                     |                                    |                                                                                                    | >        |
|                                                                                                  |                                    |                                                                                                    |          |
| Szűrés utókalkulációs státuszra                                                                  |                                    | 2009.10.0                                                                                                    | 15 12:03 |

A "*Szűrés státuszra*" menüpontra kattintással választhatunk az egyéb státuszú utókalkulációk közül pl. "*Lezárva".* 

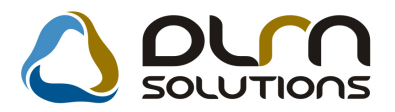

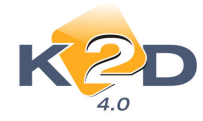

### 1.3. Bejövő számla rögzítés

#### • Utókalkuláció – Bejövő számla altípusok kapcsolat

A *Pénzügy/Törzskarbantartók/Egyéb törzskarbantartók/Általános bejövő számla típusok* karbantartóban bejövő számla altípusonként állítható, hogy az adott altípus szerepeljen-e a gépjármű utókalkulációjában.

| 🎻 Általános bejövő számla típi | us adatok módosítása       |                         | X        |
|--------------------------------|----------------------------|-------------------------|----------|
| Napló                          |                            |                         |          |
| KZD                            |                            | SOLUTIONS               |          |
| Bej. sz. típus(N               | ) Új gjhöz tartozó egyéb   | D 7                     |          |
| Bej. sz. típus(l)              | New car                    | Élő Élő                 | ~        |
| Bej. sz. típus(A)              | New car                    | ]                       |          |
| Alapért. 🗖                     | Továbbszámi. tétel 🗹       | Utókal.szerep           | el 🗹     |
| Tételes 🗹                      | Érkezett szla. rögz. 🗌     | Altíp. tartozh          | iat 🗹    |
| Gj. tart. 🗹                    | Cikktörzs kapcs. 🗹         | Gj. a szla tételb       | en 🗖     |
| Költséghely                    | / Új gépjrámû értékesíté 💙 |                         |          |
| Köt. költséghely               | / 🗹 🦳 Kieg. ada            | tok 🗌 🛛 Típuskód 🗍 G    |          |
| Fők. tétel típ                 | . Készlet                  |                         |          |
| Száll. fők. szám               |                            | Ktg. fők. szám          | _        |
| AFA fők. szám                  | 4661                       | Előleg fők. szám        |          |
| Fiz. ata tok. szam             |                            | Alk. b. ku. f. szam -   |          |
| AKtiv ein                      | •                          |                         |          |
| Partner reláció Számla altípu  | sok                        |                         | NO OK    |
| Fiz. áfa fők. s Készle         | tfinanÉlő Főtípus U        | tókalk. sz Kötött 🛛 🛛 🖉 | <u> </u> |
|                                | Élő 7                      | ✓ 62                    |          |
|                                | Élő 7                      | 85                      |          |
|                                | J Elő   7                  | 86                      |          |
|                                |                            | >                       |          |
|                                |                            |                         |          |

Ezzel szabályozható, hogy az "Új gj.-höz tartozó egyéb" és "Használt gj.höz tartozó egyéb" főtípusokhoz tartozó altípussal rögzített számla értéke megjelenjen-e számlához rendelt gépjármű(vek) utókalkulációjában.

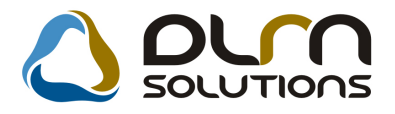

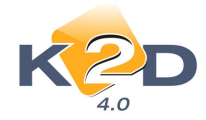

### 1.4. Főkönyv

#### • Átvezetési tételek

A *Főkönyvi kivonat* és a *Főkönyvi karton* riportok esetében a *Riport paramétereinek megadása* ablakon megadható, hogy az "Átvezetés" típusú tranzakciók is látszanak-e a riporton. A megjelenítéshez be kell pipálni az Átvezet. tr. is v mezőt.

| 🖫 Riport paramétereinek beállítása 🛛 (Főkönyvi kiv                                                              | ronat)                                                                                                    |      |
|----------------------------------------------------------------------------------------------------|----------------------------------------------------------------------------------------------------|------|
| K PD                                                                                                    |                                                                                                    |      |
| Kezdő dátum 10000.00.00 	 Végdátum 1000<br>Kezdő f. sz. 0 	 Záró f. sz. 999<br>Szintek száma 1.≎<br>Manuális II | 10.00.00 ♥ Csak nyitók I ldei nyitó ♥<br>199999999 J Zárótr. is Előzőévi záró<br>Atvezet. tr. is Sztornózott is Gépi, csop. Partner nélküliek |      |
| Gépi 🔽 Lapdobás szo. után 🗌 0                                                                                   | egyenlegû fksz. is 🗸                                                                                                    | L.   |
| Szűrés Kezdő dim. Vég dim.                                                                                      | Össz. ell. számla 🗌                                                                                                    |      |
|                                                                                                    | Szintek stil. kül.                                                                                                    | NOOK |
|                                                                                                    | Bővített megj. 🗌                                                                                                    |      |
| Fksz. (0) Dim. I-III (0) Dim. IV-V                                                                              | /1 (0) 関 0 Partner (0) 関 0 Géplármû (0) Szla.                                                                                                 | (0)  |
| Fők. szám GyűR. név (II) Főti                                                                                   | pus Altípus Állapot H. név (II)                                                                                                    |      |
|                                                                                                    |                                                                                                    |      |
|                                                                                                    |                                                                                                    |      |
|                                                                                                    |                                                                                                    |      |
|                                                                                                    |                                                                                                    |      |
|                                                                                                    |                                                                                                    |      |
|                                                                                                    |                                                                                                    |      |
|                                                                                                    |                                                                                                    |      |
|                                                                                                    |                                                                                                    |      |

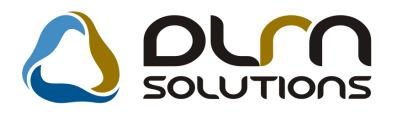

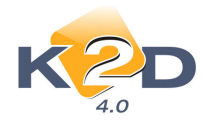

| Riport paramétereinek beállítása                                                                                                    | (Főkönyvi karton)                                                 |                                                                                     |                                                                                | X            |
|----------------------------------------------------------------------------------------------------|-------------------------------------------------------------------|-------------------------------------------------------------------------------------|--------------------------------------------------------------------------------|--------------|
| KZD                                                                                                    | Öss<br>Főkönyvi szám<br>☑                                         | szesítések<br>Gyűjtő Számlao                                                        | sztály                                                                         |              |
| Kezdő dátum 2009.09.01 ▼<br>Kezdő f. sz. 0 ↓<br>Szintek száma 1 ≎ Ren                                                                                                    | Végdátum 2009.09.08<br>Záró f. sz. 9999999999<br>Idezettség Dátum | Csak nyitók<br>Záró tr. is<br>Átvezet. tr. is                                       | ldei nyitó ✔<br>Előző évi záró □<br>Sztornózott is □                           |              |
| Manuális ✓ Lapdobás fksz. u<br>Gépi ✓ Lapdobás szo. u                                                                                                    | tán 🗌 Gé<br>tán 🗌 0 egyen                                         | pj. csop. □<br>. partner 🗹                                                          | Partner nélküliek 🗌                                                            |              |
| Szűrés         Kezdő dim.         Vég dir.           I         D         ZZZZZZZ           II         D         ZZZZZZZ           III         D         ZZZZZZZZ           III         D         ZZZZZZZZ                                                                                                    | n. Csoportositás Ög<br>ZZZ –<br>ZZZ –<br>ZZZ –                    | sz. ell. számla □<br>Kapcs. fksz. 🗹<br>Fizetés módja -<br>Bővített megi □ Ös        | v<br>az nant is Kollansk                                                       | Excelbe ment |
| ]                                                                                                    |                                                                   | bouncer megg. 🔄 os                                                                  | sz. polit. is Kellellek                                                        |              |
| Fksz. (1) (1) Dim. I-III (0)                                                                                                    | ● Dim. IV-VI (0) ●                                                | 0 Partner (0)                                                                       | Gépjármů (0) Sz                                                                | la. (0)      |
| Fksz. (1)         Dim. I-III (0)           Fök. szám         Gyú R. név (II)           12         IV INGATLANOK ÉS VAGYO                                                                                                    | NI ÉRTÉKÛ JØMérleg                                                | Partner (0)     Altípus     Állk     Tárgyi eszköz Kör                              | Géplármů (0)     Sz      pot     H. név (II)      yvelésre nyttott     NGATLAN |              |
| Fksz. (1)         Dim. I-III (0)           Fök. szám         Gyó R. név (II)           12         IV INGATLANOK ÉS VAGYO                                                                                                    | O Dim. IV-VI (0)     Fôtipus     Fôtipus NI ÉRTÉKÜ J(Mérleg       | Partner (0)     Aitipus     Aitipus     Aitipus     Aitipus     Aitipus     Aitipus | Gépjármů (0)     Sz pot     H. név (II) yvelésre nyitott                       | ta. (0)      |
| Fksz. (1)     Dim. I-III (0)       Fök. szám     Gyű R. név (II)       12     Image: Svá Skala skala ska | O Dim. IV-VI (0)     Fötipus     Fötipus NI ÉRTÉKÜ J(Mérleg       | Partner (0)     Attipus     Attigui eszköz Kör                                      | Gépjármů (0)     Sz                                                            | Ia. (0)      |

Ezzel szabályozható például, hogy az év végén átvezetetésre került tétetek (pl. 5-8) könyvelési tranzakciói megjelenjenek-e a számlán vagy sem.

Ha már megtörténtek az év végi átvezetések, zárások és év eleji nyitás, de előző évi főkönyvi kivonatot szeretnénk lekérni – melyen nem látszanak ezek a tranzakciók – akkor a **"Záró tr. is"** és az **"Átvezet tr. is"** mezőket pipa nélkül kell hagyni.

## 1.5. ÁFA bevallás

#### • Eredeti és Önellenőrzött időszak ÁFA bevallás riportjai

"ÁFA bevallás" modulból eddig is készíthető volt önellenőrzés, Önellenőrzési időszak megnyitásával. Riportozni viszont, csak külön az Önellenőrzési időszakot lehetett, nem volt arra lehetőség, hogy az eredeti – önellenőrzési időszakba bevont – időszakra és az önellenőrzött időszakra együtt hívjunk le riportot, és lássuk a 2 bevallás együttes összegeit.

Erre most már lehetőség nyílik a K2D rendszerben, az alábbi módon:

Az "ÁFA bevallás" főablakon azokat az időszakokat, bevallásokat, melyekre együttesen szeretnénk ÁFA riportokat lehívni, be kell treffelni.

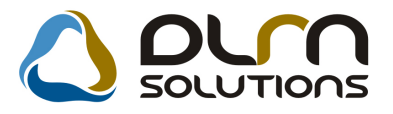

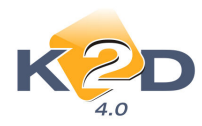

| AFA bevallás ( XDPAC)    | CVATRETURN | V - 04.010 ) K | 2D_TESZT    |                  |                           |               |                     |                  |
|--------------------------|------------|----------------|-------------|------------------|---------------------------|---------------|---------------------|------------------|
|                          | >          |                | ٥ 🖒         | rn solu          | TIONS                     |               |                     |                  |
| 🔒 Kezdődátum Zár         | ódátum N   | ormál  Önrevi  | ízió        | Visszaig.poz  Be | fiz.                      | Állapot       | A                   | rányo 🔺          |
| 2007.01.01. 200          | 7.03.31.   | Normál 🤇       | 🛛 Önrevízió | O Visszaig.poz   | Befiz.poz.                | Lezárva       |                     | 100,0            |
| 2007.04.01. 200          | 07.04.30.  | 🛡 Normál 🛛 🤇   | Önrevízió   | Visszaig.poz     | Befiz.poz.                | Megnyitva     | -                   | 100,0            |
| 2007.04.01. 200          | 07.06.30.  | 🖲 Normál 👘 🤇   | Önrevízió   | Visszaig.poz     | Befiz.poz.                | Lezárva       | -                   | 10,0             |
| 2007.06.01. 200          | 07.06.30.  | 🔊 Normál 🛛 🤇   | Önrevízió   | Visszaig.poz     | Befiz.poz.                | Megnyitva     |                     | 100,0            |
| 2007.07.01. 200          | 7.07.31    | 🖲 Normál 👘 🤇   | 🔊 Önrevízió | Visszaig.poz     | Befiz.poz.                | Lezárva       | -                   | 50,0             |
| 2007.07.01. 200          | 7.07.31.   | Normál (       | Önrevízié   | Visszaig.poz     | Befiz.poz.                | Megnyitva     | •                   | 100,0            |
| <b>2007.08.01</b> . 200  | 08.08.31.  | 🛛 Normál 👘 🤇   | 🔍 Önrevízió | Visszaig.poz     | Ø Befiz.poz.              | Lezárva       |                     | ,0               |
| <b>4</b> 2008.08.01. 200 | 8.08.31.   | Normál 🤇       | Önrevízió   | Visszaig.poz     | Befiz.poz.                | Megnyitva     | -                   | 100,0            |
| 2008.09.01. 200          | 8.12.31.   | Normál         | 🔿 Önrevízió | Visszaig.poz     | Befiz.poz.                | Megnyitva     |                     | 100,0            |
| 5 F                      |            |                |             |                  |                           |               |                     |                  |
|                          |            |                |             |                  |                           |               |                     | _                |
|                          | <u>s</u>   |                | 20/22       |                  | Normal ()<br>Önrevízió () |               | ) Vissz<br>) Fizete | aigénylés<br>ndő |
|                          |            |                |             | %                |                           | <b>X</b>      |                     |                  |
| Ready                    |            |                |             | Me               | ódosítás 🛛 1 sor v        | van kijelölve | 2009.10             | .09 13:00        |

Ezt követően a riportok menüpont alól lehívhatóak a szokásos riportok pl. Kimenő számlák ÁFA bevallás alapján, Bejövő számlák ÁFA bevallás alapján, Összesítő ÁFA riport stb.

A több bevallásra együttesen lehívott riportok a bevallási időszakokat külön-külön egymás után tartalmazzák, a riport végén egy összesítéssel.

A fenti példa szerint a riport először lehozza a 2007.08.01-2008.08.31 Normál bevallásba beletartozó számlák adatait:

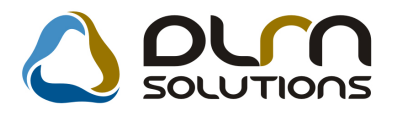

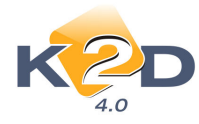

|                                                                                      | - 1"                                                               |                                                                    |                                                                    |                            |             |              |                                                                |                                                                                         |                                                                                                    | 2009.10.09.                                                                                                  |
|--------------------------------------------------------------------------------------|--------------------------------------------------------------------|--------------------------------------------------------------------|--------------------------------------------------------------------|----------------------------|-------------|--------------|----------------------------------------------------------------|-----------------------------------------------------------------------------------------|----------------------------------------------------------------------------------------------------|----------------------------------------------------------------------------------------------------|
| Időszaki teljesítésű belföldi kimenő számlák AFA bevallás alapján<br>Fizetendő ÁFA 1 |                                                                    |                                                                    |                                                                    |                            |             |              |                                                                |                                                                                         | 1 . oldal                                                                                                    |                                                                                                    |
|                                                                                      |                                                                    |                                                                    |                                                                    | Időszak: 200               | 07.         | 08.01 200    | 8.08.31                                                        |                                                                                         |                                                                                                    |                                                                                                    |
|                                                                                      |                                                                    |                                                                    |                                                                    | K21                        | D 1         | ESZT KFT.    |                                                                |                                                                                         |                                                                                                    |                                                                                                    |
|                                                                                      |                                                                    | I                                                                  | T                                                                  |                            |             |              | 1                                                              |                                                                                         |                                                                                                    |                                                                                                    |
| Sz ámlasz á m                                                                        | Datum                                                              | Teljd.                                                             | Partner                                                            | 1                          | 1*          | Jovairas     | AFA csoport /<br>Szla összege **                               | Nettó Hi                                                                                | UF AFAHUF                                                                                                    | Bruttó HUF                                                                                                   |
| Bevallás ID:                                                                         | 27                                                                 | Idős                                                               | zak: 2007.08.01                                                    | 1 - 2008.08.31             | 1           | Típus: Norm  | ál                                                             | Techn: N                                                                                | Státusz: Lezárv                                                                                                    | a 👘                                                                                                    |
| Nem Haszná                                                                           | lt ingóság                                                         | adója a                                                            | lá eső számlá                                                      | ik                         |             |              |                                                                |                                                                                         |                                                                                                    |                                                                                                    |
| Prefix: CAR                                                                          | 0                                                                  | -                                                                  |                                                                    |                            |             |              |                                                                |                                                                                         |                                                                                                    |                                                                                                    |
| CARO 2007/00265                                                                      | 2007.08.01                                                         | 2007.08.01                                                         | TESZTPARTNER-J                                                     | 1729                       | I           | + 2007/00251 | AFA 20%                                                        | -166 667                                                                                | ,00 -33 333,00                                                                                                    | -200 000,00                                                                                                  |
| CARO 2007/00266                                                                      | 2007.08.01                                                         | 2007.08.01                                                         | I TESZTPARTNER-8                                                   | 8285 N                     | N           | -            | AFA tv.hatn k iv                                               | 1 020 000                                                                               | 0,00 0,00                                                                                                    | 1 020 000,00                                                                                                 |
|                                                                                      | 2007.08.01                                                         | 2007.08.01                                                         | l                                                                  | 3                          | N           |              | AFA 20%                                                        | 4 500 000                                                                               | ,00 900 000,00                                                                                                    | 5 400 000,00                                                                                                 |
| -                                                                                    |                                                                    |                                                                    |                                                                    |                            |             |              |                                                                | 5 520 000                                                                               | 0,00 900 000,00                                                                                                    | 6 420 000,00                                                                                                 |
| CARO 2007/00267                                                                      | 2007.08.02                                                         | 2007.08.02                                                         | ? TESZTPARTNER-8                                                   | 8261 N                     | N           | -            | AFA tv.hatn kiv                                                | 361 000                                                                                 | 0,00 0,00                                                                                                    | 361 000,00                                                                                                   |
|                                                                                      | 2007.08.02                                                         | 2007.08.02                                                         | 2                                                                  | 2                          | N           |              | AFA 20%                                                        | 2 198 333                                                                               | 439 667,00                                                                                                    | 2 638 000,00                                                                                                 |
|                                                                                      |                                                                    |                                                                    |                                                                    |                            |             |              |                                                                | 2 559 333                                                                               | ,00 439 667,00                                                                                                    | 2 999 000,00                                                                                                 |
|                                                                                      |                                                                    |                                                                    |                                                                    |                            |             |              |                                                                |                                                                                         |                                                                                                    |                                                                                                    |
| CARO 2007/00268                                                                      | 2007.08.02                                                         | 2007.08.02                                                         | TESZTPARINER-2                                                     | 2844 3                     | N           | -            | AFA tv.hatn k tv                                               | 1 020 000                                                                               | 0,00 0,00                                                                                                    | 1 020 000,00                                                                                                 |
| CARO 2007/00268                                                                      | 2007.08.02<br>2007.08.02                                           | 2007.08.02<br>2007.08.02                                           | ? TESZTPARTNER-2<br>?                                              | 2844 N<br>N                | N<br>N      |              | AFA tv.hat -n kiv<br>AFA 20%                                   | 1 020 000<br>4 174 167                                                                  | 0,00 0,00<br>7,00 834 833,00                                                                                                    | 1 020 000,00<br>5 009 000,00                                                                                 |
| CARO 2007/00268                                                                      | 2007.08.02<br>2007.08.02                                           | 2007.08.02<br>2007.08.02                                           | ? TESZT PARINER-2<br>?                                             | 2844 N<br>N                | N<br>N      | -            | AFA tv.hatn kiv<br>AFA 20%                                     | 1 020 000<br>4 174 167<br>5 194 167                                                     | 0,00 0,00<br>7,00 834 833,00<br>7,00 834 833,00                                                                                                    | 1 020 000,00<br>5 009 000,00<br>6 029 000,00                                                                 |
| CARO 2007/00268                                                                      | 2007.08.02<br>2007.08.02<br>2007.08.02                             | 2007.08.02<br>2007.08.02<br>2007.08.02                             | 2 TESZT PARTNER-1<br>?<br>? TESZT PARTNER-2                        | 2844 )<br>3<br>8207 )      | N<br>N      | -            | AFA tv.hatn kev<br>AFA 20%<br>AFA tv.hatn kev                  | 1 020 000<br>4 174 167<br>5 194 167<br>1 020 000                                        | 0,00 0,00<br>1,00 834 833,00<br>1,00 834 833,00<br>1,00 0,00                                                                                                    | 1 020 000,00<br>5 009 000,00<br>6 029 000,00<br>1 020 000,00                                                 |
| CARO 2007/00268<br><br>CARO 2007/00269                                               | 2007.08.02<br>2007.08.02<br>2007.08.02<br>2007.08.02<br>2007.08.02 | 2007.08.02<br>2007.08.02<br>2007.08.02<br>2007.08.02               | 2 TESZT PARINER-1<br>?<br>? TESZT PARINER-2<br>?                   | 2844 )<br>3<br>8207 )<br>3 | N<br>N<br>N | -            | AFA tv.hats.ktv<br>AFA 20%<br>AFA tv.hats.ktv<br>AFA 20%       | 1 020 000<br>4 174 167<br>5 194 167<br>1 020 000<br>4 566 667                           | 0,00 0,00<br>0,00 834 833,00<br>0,00 834 833,00<br>0,00 0,00<br>0,00 913 333,00                                                                                                    | 1 020 000,00<br>5 009 000,00<br>6 029 000,00<br>1 020 000,00<br>5 480 000,00                                 |
| CARO 2007/00268<br><br>CARO 2007/00269                                               | 2007.08.02<br>2007.08.02<br>2007.08.02<br>2007.08.02               | 2007.08.02<br>2007.08.02<br>2007.08.02<br>2007.08.02               | 2 TESZTPARINER-1<br>?<br>? TESZTPARINER-2<br>?                     | 2844 )<br>3<br>8207 )<br>3 | N<br>N<br>N | -            | AFA tv.hat -n.k.iv<br>AFA 20%<br>AFA tv.hat -n.k.iv<br>AFA 20% | 1 020 000<br>4 174 167<br>5 194 167<br>1 020 000<br>4 566 667<br>5 386 667              | 0.00         0.00           0.00         834 833,00           0.00         834 833,00           0.00         0,00           0.00         913 333,00           0.00         913 333,00                                                                               | 1 020 000,00<br>5 009 000,00<br>6 029 000,00<br>1 020 000,00<br>5 450 000,00<br>6 500 000,00                 |
| CARO 2007/00268<br><br>CARO 2007/00269<br><br>CARO 2007/00270                        | 2007.08.02<br>2007.08.02<br>2007.08.02<br>2007.08.02<br>2007.08.06 | 2007.08.02<br>2007.08.02<br>2007.08.02<br>2007.08.02<br>2007.08.02 | ? TESZTPARTNER-:<br>?<br>? TESZTPARTNER-?<br>?<br>5 TESZTPARTNER-? | 2844 )<br>8207 )<br>8273 ) | N<br>N<br>N |              | AFA tv.hat -n kiv<br>AFA 20%<br>AFA 20%<br>AFA 20%<br>AFA 20%  | 1 020 000<br>4 174 167<br>5 194 167<br>1 020 000<br>4 566 667<br>5 386 667<br>1 466 000 | 0.00         0.00           0.00         \$34 \$33,00           0.00         \$34 \$33,00           0.00         \$34 \$33,00           0.00         \$0,00           0.00         \$913 \$33,00           0.00         \$913 \$33,00           0.00         \$0,00 | 1 020 000,00<br>5 009 000,00<br>6 029 000,00<br>1 020 000,00<br>5 480 000,00<br>6 500 000,00<br>1 466 000,00 |

#### Azt követően pedig a 2008.08.01-2008.08.31 Önrevíziós bevallásba tartozó számlák adatait:

| Bevallás ID:                | 32          | Időszak: 2008.08.01 - 2008.08.31       | Típus: Önrevizió                        | Techn: N St                  | t <b>átusz:</b> Megny | itva                      |
|-----------------------------|-------------|----------------------------------------|-----------------------------------------|------------------------------|-----------------------|---------------------------|
| Nem Használ<br>Prefix: INTR | t ingóság   | ; adója alá eső számlák                |                                         |                              |                       |                           |
| INTR 2009/000010            | 2009.01.21  | 2009.01.21 TESZT ELEK N                | + 2009/000009 AFA tv.hat-nkiv           | 141 938,00                   | 0,00                  | 141 938,00                |
|                             |             | INTR végszámla összesen:               | V ég sz la.: 1 db<br>ÁFA tv.hatn kévüli | E lõlegsz la.<br>141 938,00  | :0db B<br>0,00        | lesz.: 0 db<br>141 938,00 |
|                             |             | AFA .                                  | tsoportok összesen:                     | 141 938,00                   | 0,00                  | 141 938,00                |
|                             |             | INTR össresen                          |                                         | 141 938,00                   | 0,00                  | 141 938,00                |
|                             |             | Bevallás végszámla összesen:           | Végszla.: 1 db<br>ÁFA tv.hat-a kivüli   | E lö legsz la.<br>141 938.00 | :0db E<br>0.00        | lesz.: 0 db<br>141 938.00 |
|                             |             | AFA                                    | csoportok összesen                      | 141 938,00                   | 0,00                  | 141 938,00                |
|                             |             |                                        | ÁFA tv.hat-a kívüli                     | 141 938,00                   | 0,00                  | 141 938,00                |
| Bevallás m                  | uind összes | en (nem használt ingóság adója alá eső | végszámla + előlegszámla):              | 141 938,00                   | 0,00                  | 141 938,00                |
|                             |             | Bevallások végszámla összesen:         | Végszla.: 1514 db                       | E lölegsz la.                | : 68 db B             | esz.: 62 db               |
|                             |             |                                        | Tárgyi adóm entes                       | 5 479 261,00                 | 0,00                  | 5 479 261,00              |
|                             |             |                                        | ÁFA 25%                                 | 3 000,00                     | 750,00                | 3 750,00                  |
|                             |             |                                        | ÁFA tv.hat-a kívüli                     | 89 301 952,00                | 0,00                  | 89 301 952,00             |
|                             |             |                                        | ÅFA 20%                                 | 656 900 611,00               | 131 380 342,00        | 788 280 953,00            |
|                             |             |                                        | ÅFA fiz. verö köt.                      | 20 000,00                    | 0,00                  | 20 000,00                 |
|                             |             | ÁFA -                                  | csoportok özszezen                      | 751 704 824,00               | 131 381 092,00        | 883 085 916,00            |
|                             |             | Bevallások besz. előleg mindös         | 52 es en<br>Á F.A. 20%                  | -16 435 362,00               | -3 287 069,00         | -19 722 431,00            |
|                             |             | AFA                                    | cioportok özszezen                      | -16 435 362,00               | -3 287 069,00         | -19 722 431,00            |

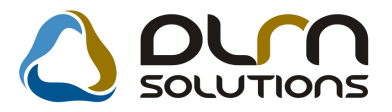

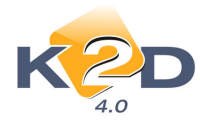

Majd a riport végén a 2 bevallás összesen adatait összegzi:

| Bevallás ID:               | 32          | Időszak: 2008.08.01 - 20     | 08.08.31     | Típus: Önrevizió                      | Techn: N Stá                  | <b>tusz:</b> Megnyi | itva                     |
|----------------------------|-------------|------------------------------|--------------|---------------------------------------|-------------------------------|---------------------|--------------------------|
| Nem Haszná<br>Prefix: INTF | lt ingóság  | ; adója alá eső számlák      |              |                                       |                               |                     |                          |
| INTR 2009/000010           | 2009.01.21  | 2009.01.21 TESZT ELEK        | N            | + 2009/000009 AFA tv.hatnkiv          | 141 938,00                    | 0,00                | 141 938,00               |
|                            |             | INTR végszámla öss           | zesen:       | Végszla.: 1 db<br>ÁFA tv.hatn kivüli  | E lõlegsz la.:<br>141 938,00  | 0 db B              | esz.: 0 db<br>141 938,00 |
|                            |             |                              | ÁFA (        | soportok összesen:                    | 141 938,00                    | 0,00                | 141 938,00               |
|                            |             | IN TR. össresen              |              |                                       | 141 938,00                    | 0,00                | 141 938,00               |
|                            |             | Bevallás végszámla ö         | összesen:    | Végszla.: 1 db<br>ÁFA tv.hat-a kivüli | E lö legsz la.:<br>141 938,00 | 0 db B<br>0,00      | esz.: 0 db<br>141 938,00 |
|                            |             |                              | AFA (        | tsoportok összesen                    | 141 938,00                    | 0,00                | 141 938,00               |
|                            |             |                              |              | ÁFA tv.hata kívüli                    | 141 938,00                    | 0,00                | 141 938,00               |
| Bevallás 1                 | mind összes | en (nem használt ingóság adó | ója alá eső  | végszámla + előlegszámla):            | 141 938,00                    | 0,00                | 141 938,00               |
|                            |             | Bevallások végszáml          | la összesen: | Végszla.: 1514 db                     | Előlegszla.:                  | 68 d b B            | esz.: 62 db              |
|                            |             |                              |              | Tárgyi adóm entes                     | 5 479 261,00                  | 0,00                | 5 479 261,00             |
|                            |             |                              |              | ÅFA 25%                               | 3 000,00                      | 750,00              | 3 750,00                 |
|                            |             |                              |              | ÁFA tv.hat-a kivüli                   | 89 301 952,00                 | 0,00                | 89 301 952,00            |
|                            |             |                              |              | ÁFA 20%                               | 656 900 611,00                | 131 380 342,00      | 788 280 953,00           |
|                            |             |                              |              | ÅFA fiz. vevä köt.                    | 20 000,00                     | 0,00                | 20 000,00                |
|                            |             |                              | ÁFA (        | tsoportok összeses                    | 751 704 824,00                | 131 381 092,00      | 883 085 916,00           |
|                            |             | Bevallások besz. elől        | leg mindöss  | zesen                                 |                               |                     |                          |
|                            |             |                              |              | AFA 20%                               | -16 435 362,00                | -3 287 069,00       | -19 722 431,00           |
|                            |             |                              | AFA (        | csoportok összesen                    | -16 435 362,00                | -3 287 069,00       | -19 722 431,00           |

• Pozitív és negatív összegű számlák szétválasztása

Az "ÁFA bevallásban szereplő számlákra történt teljesítések" riporton a *"Teljesítés nélküli számlák"* szétválasztásra kerültek külön pozitív és külön negatív számlákra, tételesen és összesítésben is.

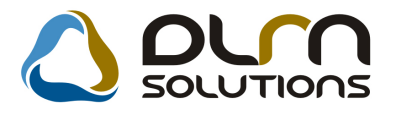

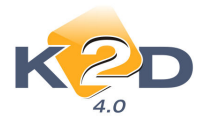

## Áfa bevallásban szereplő számlákra történt fizetések

Bevallási időszak: 2006.08.01. - 2006.08.31. Fizetési tételek végdátuma: 2006.09.20.

5. oldal

|                 |                               |          |                             |               | K2D TESZT                         | KFT.                                            |                                               |   |                 |                    |               |
|-----------------|-------------------------------|----------|-----------------------------|---------------|-----------------------------------|-------------------------------------------------|-----------------------------------------------|---|-----------------|--------------------|---------------|
| Számiaszám      | Sz. nettő Ft                  | ÅF A     | Sz. ÁFAFt                   | Sz. bruttó Ft | Szlán szereplő<br>igén yelhető Ft | Szlán szereplő<br>ÁFA kulcs miatt<br>nem ig. Ft | Szlán szereplő<br>pü.telj.miatt.nem<br>ig. Ft |   | Bironylat<br>ID | Fiz.tetel<br>datum | Fiz.tetel Ft  |
|                 |                               |          |                             |               |                                   |                                                 |                                               |   |                 |                    |               |
| GENI-2006/02719 | 8 292,00                      | 20,00 %  | 1 658,00                    | 9 950,00      | 1 658,00                          | 0,00                                            | 0,00                                          | в | 8066            | 2006.09.05.        | 9 950,00      |
| GENI-2006/02720 | 9 765,00                      | 20,00 %  | 1 953,00                    | 11 718,00     | 1 953,00                          | 0,00                                            | 0,00                                          | в | 8117            | 2006.09.12.        | 11 718,00     |
| GENI-2006/02722 | 29 510,00                     | 20,00 %  | 5 902,00                    | 35 412,00     | 5 902,00                          | 0,00                                            | 0,00                                          | в | 8115            | 2006.09.12.        | 35 412,00     |
| GENI-2006/02723 | 1 431,00                      | 20,00 %  | 286,00                      | 1 717,00      | 286,00                            | 0,00                                            | 0,00                                          | в | 8122            | 2006.09.12.        | 1 717,00      |
| GENI-2006/02724 | 7 500,00                      | 20,00 %  | 1 500,00                    | 9 000,00      | 1 500,00                          | 0,00                                            | 0,00                                          | в | \$121           | 2006.09.12.        | 9 000,00      |
| GENI-2006/02725 | -51 497,00                    | 20,00 %  | -10 299,00                  | -61 796,00    | -10 299,00                        | 0,00                                            | 0,00                                          | в | 8163            | 2006.09.05.        | -61 796,00    |
| GENI-2006/02726 | 771 386,00                    | 20,00 %  | 154 277,00                  | 925 663,00    | 154 277,00                        | 0,00                                            | 0,00                                          | в | \$169           | 2006.09.12.        | 925 663,00    |
| GENI-2006/02780 | 20 500,00                     | 20,00 %  | 4 100,00                    | 24 600,00     | 4 100,00                          | 0,00                                            | 0,00                                          | в | 8136            | 2006.09.14.        | 24 600,00     |
| GENI-2006/02801 | 45 939,00                     | 20,00 %  | 9 188,00                    | 55 127,00     | 9 188,00                          | 0,00                                            | 0,00                                          | в | 8199            | 2006.09.20.        | 55 127,00     |
| Teljes mérték   | ben t. össz.<br>73 243 123,00 | : 199 dE | )<br>12 783 654,00          | 86 026 777,00 | 12 754 300,00                     | 29 354,00                                       | 0,00                                          |   |                 |                    | 86 026 777,00 |
| Számla ÁFA s    | tátusz: Telj                  | esítés n | élkül negatív               | számlák       |                                   |                                                 |                                               |   |                 |                    |               |
| GENI-2006/02475 | -62 500,00                    | 20,00 %  | -12 500,00                  | -75 000,00    | 0,00                              | 0,00                                            | -12 500,00                                    | - |                 |                    | 0,00          |
| GENI-2006/02476 | -416 667,00                   | 20,00 %  | -83 333,00                  | -500 000,00   | 0,00                              | 0,00                                            | -83 333,00                                    | - |                 |                    | 0,00          |
| Teljesítés néll | kül negatív<br>-479 167,00    | számlá   | k össz.: 2 db<br>-95 833,00 | -575 000,00   | 0,00                              | 0,00                                            | -95 833,00                                    |   |                 |                    | 0,00          |
| Számla ÁFA s    | tátusz: Telj                  | esítés n | élkül pozitív               | számlák       |                                   |                                                 |                                               |   |                 |                    |               |
| GENI-2006/02388 | 7 083,00                      | 20,00 %  | 1 417,00                    | 8 500,00      | 0,00                              | 0,00                                            | 1 417,00                                      | - |                 |                    | 0,00          |
| GENI-2006/02685 | 2 919,00                      | •        | 471,00                      | 3 390,00      | 0,00                              | 0,00                                            | 471,00                                        | - |                 |                    | 0,00          |
| GENI-2006/02710 | 9 800 777,00                  | 20,00 %  | 1 960 155,00                | 11 760 932,00 | 0,00                              | 0,00                                            | 1 960 155,00                                  | - |                 |                    | 0,00          |
| GENI-2006/02721 | 88 304,00                     | 20,00 %  | 17 661,00                   | 105 965,00    | 0,00                              | 0,00                                            | 17 661,00                                     | - |                 |                    | 0,00          |
| GENI-2006/02787 | 9 870,00                      | 20,00 %  | 1 974,00                    | 11 \$44,00    | 0,00                              | 0,00                                            | 1 974,00                                      | - |                 |                    | 0,00          |
| GENI-2006/02788 | 19 740,00                     | 20,00 %  | 3 948,00                    | 23 688,00     | 0,00                              | 0,00                                            | 3 948,00                                      | - |                 |                    | 0,00          |
| Teljesítés néll | kül pozitív s<br>9 928 693,00 | zámlák   | össz.: 6 db<br>1 985 626,00 | 11 914 319,00 | 0,00                              | 0,00                                            | 1 889 793,00                                  |   |                 |                    | 0,00          |

## 1.6. Készletfinanszírozás

#### 1.6.1. Konstrukciók

A folyamat a konstrukció(k) létrehozásával kezdődik. A konstrukciókat minden egyes Honda márkakereskedéshez betöltöttük. A használat előtt célszerű meggyőződni arról, hogy a konstrukció helyesen van-e feltöltve.

A konstrukció a **Pénzügy / Munkafolyamatok / Készletfinanszírozás** (T:\dms\bin\xdpstockfin.exe) modul segítségével ellenőrizhető.

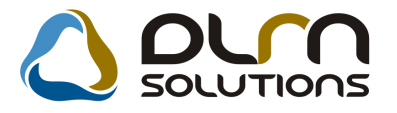

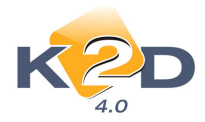

| <mark>()</mark> Készl | letfinanszírozási szerződések és | konstrukciók ( XDPSTOCKFIN - 04.00) | l) K2D_TE5ZT                 |                      |
|-----------------------|----------------------------------|-------------------------------------|------------------------------|----------------------|
| Riportok              | Törzs karbantartás Súgó          |                                     |                              |                      |
|                       | KZD                              |                                     |                              |                      |
| ID                    | Szerződésszám                    | Konstruk Kód                        | Konstrukció ID               | Fin.partnFin.partner |
|                       | 3 REL/001                        | 2 HF KÉSZLETFINANS                  | ZHONDA FINANCE KÉSZLETFIN    | 12706 RAIFFEISEN ES  |
|                       | 4 REL/002                        | 2 HF KÉSZLETFINANS                  | ZHONDA FINANCE KÉSZLETFI     | 12706 RAIFFEISEN E   |
|                       | 5 REL200900007                   | 3 TESZT HF KF                       | TESZT Honda Finance Készletf | I 12706 RAIFFEISEN E |
| -                     |                                  |                                     |                              |                      |
|                       |                                  |                                     |                              |                      |
| Ready                 |                                  |                                     |                              | 2003.05.14 15:06     |

A *Készletfinanszírozási szerződések és konstrukciók* nevű ablakon a **"Törzskarbantartás"** fő menüponton belül a Konstrukció almenüpontra kattintva érhetőek el a konstrukciók.

| <mark>🏮</mark> Konstrukció választása |                       |                       |                                                          |                          | ×           |
|---------------------------------------|-----------------------|-----------------------|----------------------------------------------------------|--------------------------|-------------|
| KZD                                   |                       |                       | Feldolgozás alatti<br>Érvényes<br>Nem érvényes<br>Törölt | +                        |             |
| Kód                                   | Megnevezés            |                       | Típus                                                    | F                        | oly, partni |
| HF KÉSZLETFINANSZÍROZÁS               | HONDA FINANCE KÉSZ    | (LETFINANSZÍROZÁS     | Zárt vég                                                 | ıű pénzügyi lízing '     | 🔍 Dealer    |
| TESZT HF AUTO REL                     | HONDA FINANCE KÉSZ    | (LETFINANSZÍROZÁS     | Zárt vég                                                 | ıű pénzügyi lízing '     | O Dealer    |
| TESZT HF KF                           | TESZT Honda Finance K | észletfinanszírozás   | Zárt vég                                                 | ıű pénzügyi lízing '     | O Dealer    |
| I Bigedélyezett gyártmányok           | Folvósítás partnerei  | Előtörlesztés tételek | Normál kamatok                                           | )<br>Finanszírozható öss | .zeq        |
|                                       |                       |                       |                                                          | 1                        |             |
|                                       |                       |                       |                                                          |                          |             |
|                                       | ≣< <                  | 1/3 🕨 🕨               |                                                          |                          | NO OK       |

A *Konstrukciók választása* nevű ablakon az érvényes konstrukciók láthatóak. Erről az ablakról lehet

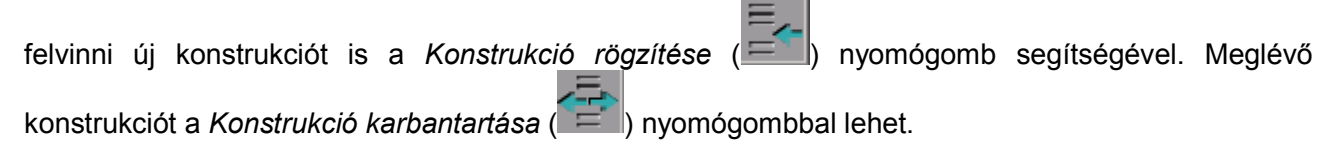

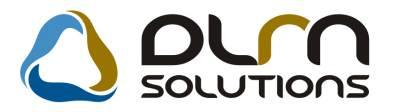

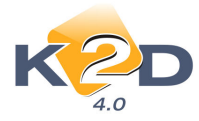

A Konstrukció karbantartása nyomógombra kattintva a Konstrukció karbantartása nevű ablak jelenik meg:

| Konstrukció karba<br>Státusz Érvényesség                                                                                     | antartása<br>vége                                                                                                    | ×                                                                                                    |
|----------------------------------------------------------------------------------------------------|----------------------------------------------------------------------------------------------------|----------------------------------------------------------------------------------------------------|
|                                                                                                    |                                                                                                    |                                                                                                    |
| Kód                                                                                                    | HF KÉSZLETFINANSZÍROZÁS Foly. partnere C Dealer · Más partner                                                                                                    | ID 2                                                                                                    |
| Megnevezés                                                                                                    | HONDA FINANCE KÉSZLETFINANSZÍROZÁS                                                                                                    |                                                                                                    |
| Megnevezés (A)                                                                                                    | HONDA FINANCE                                                                                                    |                                                                                                    |
| Megnevezés (l)                                                                                                    | HONDA FINANCE                                                                                                    |                                                                                                    |
| Típus                                                                                                    | Zárt végű pénzügyi lízir 🔪 Előkal. típus KESZLETFINANS 🔪 Megelőző ID                                                                                                    |                                                                                                    |
| K.fin. partner                                                                                                    | 12706 RAIFFEISEN ESZKOZLIZING ZRT. Devizanem                                                                                                    |                                                                                                    |
| Erv. kezdete                                                                                                    | 2009.09.17 ▼ Erv. vége 2009.12.31 ▼ Onerő?                                                                                                    |                                                                                                    |
| Min. kf. összeg<br>Kés.kamatláb típ.<br>Szla. tét. azon<br>Tőke (VIRO)<br>Törlesztés (VIRO)<br>Norm. kam. típ.<br>Megjegyzés | 0,00       Max. kf. összeg       13 500 000,00       Kih. tőkeössz.         MNB alapkamat       Kés.kam. szorzó       2,00       Kés.kam. felár         GJ_KF       GÉPJÁRMŰ (K.F)       Ált. kim. szla típus         Tőketartozás-Zárt K.F.       Lehet-e kezes       Tőke (VIRI)         Kötelező a kezes       Törlesztés-K.F.       Kerekítési szab.       0,000         BUBOR 3M (3 havi)       Norm. kam. fix. nap.       2       Rögz.dátuma Állapot | 000 000 000,00<br>0,00<br>Gj. számla (Készletfin. 💌<br>Tőketartozás-Zárt K.F. 💌<br>Törlesztés-K.F. 💌<br>dmsdba<br>2009.09.14 08:15:00<br>Érvényes |
| Gyártmány                                                                                                    | Inmanyuk   Folyositas partnerei   Elotoriesztes tetelek   Normal kamatok   Finanszirozha                                                                                                    |                                                                                                    |

#### A konstrukció adatai:

- Kód: Szabadon választott azonosító
- **Folyósítás partnere**: amennyiben a delaer, úgy a folyósítás közvetlenül a dealerhez megy, amennyiben más partner, úgy a képernyő alján megadható a folyósítás partnere
- Megnevezés: többféle nyelven megadható a kontrukció neve
- Típus: jelenleg egyféle típus létezik a zárt végű pénzügyi lízing
- **Előkalkuláció típus**: Az előkalkuláció modulban megadható, hogy a készletfinanszírozásból eredő várható kamat milyen típussal jelenjen majd meg
- Megelőző ID: jelenleg nem szükséges, későbbiekben lesz rá szükség
- *Készletfinanszírozási partner*: meg kell adni a készletfinanszírozási partnert (Raiffeisen Eszközlízing Zrt.)
- Devizanem: Jelenleg csak HUF
- Önerő: Beállítható, hogy kell-e önerő a finanszírozáshoz
- Érvényesség kezdete: a konstrukció érvényességének kezdete
- Érvényesség vége: a konstrukció érvényességének vége
- Minimum készletfinanszírozási összeg: 0 Ft

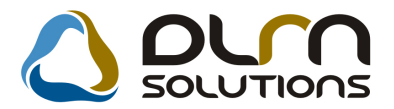

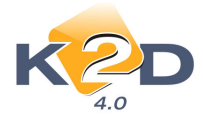

- Maximum készletfinanszírozási összeg: A Raiffeisen esetén ez maximum 13.500.000. Ft
- Kihelyezhető tőkeösszeg: dealerenként eltér
- Késedelmi kamatláb: MNB alapkamat
- Késedelmi kamat szorzó: 2
- Késedelmi kamat felár: megadható fix összeg
- Számlat tétel azonosító: a készletfinanszírozáskor kiállítandó GENO számlán a finanszírozó felé, milyen tétel szerepeljen
- Normál kamattípus: Bubor 3M
- Lehet-e kezes: Lehet-e kezel a konstrukcióhoz
- Kötelező-e kezes: Kötelező-e kezest választani a konstrukcióhoz

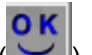

A konstrukció *mentését* ( ) követően lehet a kontrukció státuszát átállítani érvényes státuszba a "Státusz" menüpont segítségével.

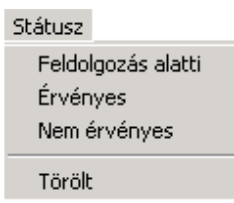

#### 1.6.2. Banki napok

A **"Törzskarbantartás"** fő menüponton belül a Banki napok almenüpont segítségével állítható, hogy a naptári napok melyike munkanap és/vagy banki nap.

| Banki napok          |                  |
|----------------------|------------------|
| 2009                 |                  |
| Szeptember 🛌         |                  |
| H K Sz Cs P Sz V     |                  |
| 1 2 3 4 5 6          | Dátum 2009.09.14 |
| 7 8 9 10 11 12 13    | Nap Hétfő        |
| 14 15 16 17 18 19 20 | Munkanap 🔽       |
| 21 22 23 24 25 26 27 | Banki nap 🗹      |
| 28 29 30             |                  |
| Ma                   | NO OK            |
| Munkanap             |                  |

#### 1.6.3. Referencia kamatlábak

A **"Törzskarbantartás"** fő menüponton belül a Referencia kamatlábak almenüpont segítségével állíthatóak a referencia kamatlábak.

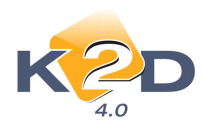

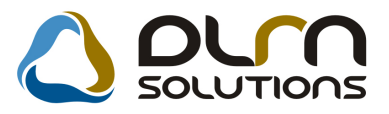

| Peferencia kamatlábak | karbantartása    |      | Év 2009          | <u>•</u> |            |
|-----------------------|------------------|------|------------------|----------|------------|
| Kamatláb kódja        | Érvényesség kezd | lete | Érvényesség vége | %-os é   | értéke 🛛 📥 |
| BUBOR12M              | 2009.08.14       | •    | 2009.08.14       | •        | 8,42       |
| BUBOR1M               | 2009.08.17       | -    | 2009.08.17       | -        | 8,41       |
| BUBOR3M               | 2009.08.18       | •    | 2009.08.18       | -        | 8,41       |
| BUBOR6M               | 2009.08.19       | •    | 2009.08.19       | -        | 8,40       |
| MNB                   | 2009.08.24       | •    | 2009.08.24       | -        | 8,39       |
|                       | 2009.08.25       | •    | 2009.08.25       | -        | 7,96       |
|                       | 2009.08.26       | •    | 2009.08.26       | -        | 7,94       |
|                       | 2009.08.27       | •    | 2009.08.27       | -        | 7,94       |
|                       | 2009.08.28       |      | 2009.09.11       |          | 7 ,93 🖵    |
|                       | •                |      |                  |          | ▶          |
|                       |                  |      |                  |          | NO OK      |
| %-os értéke           |                  |      |                  |          |            |

#### 1.6.4. Új gépjármű készletre vétele

A Gépjárműkereskedelem / Munkafolyamatok / Új járművek / Új gépjármű beérkeztetés modul segítségével lehet készletre venni – az eddigi szokásos módon – a járműveket.

| 🆚 A kijelölt gépjármű telep | re érkeztetésének módosítása          |                           |                                               |
|-----------------------------|---------------------------------------|---------------------------|-----------------------------------------------|
| Státusz állítás Akciók M    | lódosítás Riportok Téves beérkeztetés |                           |                                               |
| KZD                         | ۵ 🖒                                   | ourn solution             | ns 🚺                                          |
| PRCAR 1346                  | Rend. tipus. Vevõnek                  | CAR                       | 5276 ID 1403                                  |
| Modell                      | HONDA                                 | Állapot                   | Beérkezett                                    |
|                             | JAZZ 1.4I LS                          | Érk. dátuma               | 2009.09.16. Pénznem HUF                       |
| Szin                        | Y66P                                  | Átvev                     | j dmsdba 🗸 🗸                                  |
|                             | HELIOS YELLOW PEARL                   | ID                        |                                               |
| Kárpit                      |                                       | ID I                      |                                               |
| Alvázszám                   | FINANCETESZT                          | Szállítólevé              | l <u></u>                                     |
| Motorszám                   | FINANCETESZT                          | Trailer azon              | - <u>-                                   </u> |
| Gyártási év/hó              | 2009-09                               | Vevo                      |                                               |
| Szállító                    | HONDA HUNGARY KFT.                    | Szállítmányozó            | LAGERMAX HUNGARY KFT.                         |
|                             | 2040 BUDAÖRS                          |                           | 1158 BUDAPEST                                 |
|                             | TOROKBALINTI UTCA 25/B                |                           | KESMARK UTCA 14. UT 1                         |
| Célraktár                   | VEV VEVŐNEK                           | Rakt. hely                | · -                                           |
| Gj.nettó beszerz.ára        | 3 100 000,00 Mod                      | ell ÁFA                   | Modell brutto                                 |
| Extrák ára                  | ,00 Ext                               | ra ÁFA                    | Extra brutto                                  |
| Reg. adó összege            | ,00 Regisztráci                       | ós adó ÁFA tv.hatn kívüli | Reg.adó bruttó                                |
| Akcióban?                   |                                       |                           |                                               |
| Engedmény van?              |                                       |                           |                                               |
|                             |                                       |                           |                                               |
|                             |                                       |                           |                                               |

Fontos, hogy azon új gépjárművek is finanszírozhatóak, amelyek csak a **beszerzés** modulba lettek rögzítve, és már a bejövő számla rendelkezésre áll az importőrtől, azaz a bejövő számla rögzítésre került a K2D rendszer **bejövő számla** moduljában.

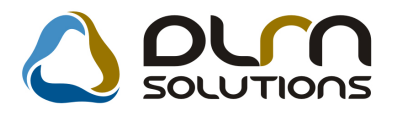

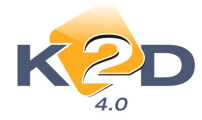

#### 1.6.5. Importőri bejövő számla az új gépjárműhöz

A **Pénzügy / Munkafolyamatok / Bejövő számla rögzítés** modul segítségével lehet rögzíteni – az eddigi szokásos módon – a gépjárművekhez az importőri bejövő számlát. A számla tartalmazhat regisztrációs adót is. A készletfinanszírozásba a gépjármű teljes bruttó ára bevonható, tehát a számítás alapja az importőri bejövő számla bruttó összege.

| Aktuális számla<br>Napló Informáci | adatainak módosítása<br>ió Helyesbítés Állapotváltás Előlegbesz. Sablonok Kontír riport | 23                |
|------------------------------------|-----------------------------------------------------------------------------------------|-------------------|
| KZ                                 |                                                                                         |                   |
| Számlafej Számla                   | tétel (2) Dokumentum                                                                    |                   |
| Típus                              | Új gj. beszerzés 🔹 Part. rel. Szállító 💌 D.nem HUF 💌 GENI                               | 200900083         |
| Fajta                              | Számla 🔹 Altípus - Számla dátuma                                                        | 2009.06.01.       |
| Partner                            | 12701 HONDA HUNGARY KFT. Folyamatos telj. 🗌 Teljesítés dátuma                           | 2009.06.01.       |
| Banksz.                            | 12345678-12345678- Fizetési határidő                                                    | 2009.06.01.       |
| Gépjármű                           | FINANCETESZT Áfa arányosítás Kiteleszt                                                  | 2009.09.16.       |
| Nettó                              | 4 872 200,00 ÁFA 25% 🖵 Levonh. 💿 Nem levonh. 🔿 Ikt. dátum                               | 2009.09.16.       |
| ÁFA                                | 1 127 800,00 1 127 800,00 Jóváhagyás áll. Elfogad                                       | /a 💌              |
| Totál                              | 6 000 000,00 Státusz Teljesítv                                                          | e                 |
| Fiz. mód                           | Készpénz 🔹 Aldivízió ADMINISZTRÁCIÓ 💌 Könyv. áll Feladás                                | ra előkészítv     |
| Költséghely                        | Új gépjrámű érték 🗨 - 📕 Helyesbítő? 🗌 🛛 Helyesbített szla.                              |                   |
| Számlaszám                         | financeteszt Különb. ÁFA-s Normál 🍭 . Szl                                               | a helyett 🔿       |
|                                    | Spec.adózó 🗐 - 🦳 Pé                                                                     | nzmozgás 🔽        |
| Jóváhagyó                          | dmsdba 🔹 Reg.adót tart. 🔽 Előleg besz?                                                  | Előleg?           |
| Megjegyzés                         | Ellenőrző -                                                                             | -                 |
| Jóváhagyó mj.                      | Ellenőrzés áll                                                                          | -                 |
| Ellenőrz. mj.                      | Ellenőrzés dátuma 0000                                                                  | .00.00. 00:00     |
|                                    |                                                                                         | EC<br>(0)<br>(10) |
|                                    |                                                                                         |                   |

Fontos, hogy csak azon gépjárművek finanszírozhatóak, amelyekhez importőri bejövő számla lett rögzítve (Új gépjármű beszerzés típussal), függetlenül, hogy a gépjármű a **beérkeztetés** vagy csak a **beszerzés** modulba került rögzítésre.

#### 1.6.6. Szerződés létrehozása

A szerződés létrehozásához a **Készletfinanszírozási** modult kell elindítani (Pénzügy / Munkafolyamatok / Készletfinanszírozás).

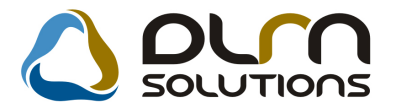

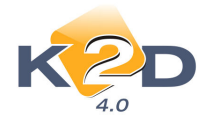

| 📒 Készle | etfinanszírozási szerződések és kon | strukciók ( XDPSTOCKFIN - 04.001 | ) K2D_TESZT                   |                      |
|----------|-------------------------------------|----------------------------------|-------------------------------|----------------------|
| Riportok | Törzs karbantartás Súgó             |                                  |                               |                      |
|          | KZD                                 |                                  |                               |                      |
| ID       | Szerződésszám                       | Konstruk Kód                     | Konstrukció ID                | Fin.partnFin.partner |
|          | 3 REL/001                           | 2 HF KÉSZLETFINANSZ              | HONDA FINANCE KÉSZLETFIN      | 12706 RAIFFEISEN E   |
|          | 4 REL/002                           | 2 HF KÉSZLETFINANSZ              | HONDA FINANCE KÉSZLETFIN      | 12706 RAIFFEISEN E   |
|          | 5 REL200900007                      | 3 TESZT HF KF                    | TESZT Honda Finance Készletfi | 12706 RAIFFEISEN E   |
| •        |                                     |                                  |                               | ×                    |
| ?        | EE LE                               |                                  |                               |                      |
| Ready    |                                     |                                  |                               | 2009.09.14 15:08     |

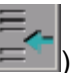

A **Készletfinanszírozási szerződések és kontstrukciók** nevű ablakon az Új elem felvitele (**E**) nyomógomb segítségével lehet új szerződést rögzíteni egy importőri bejövő számlával rendelkező gépjárműhöz. Egy gépjárműhöz csak egy szerződést lehet rögzíteni.

| Módositási napló Állapotváltás                                                                | Törlesztés gen. Módosít                                             | :ás                                                            |                                  |                                                  | ×                 |
|-----------------------------------------------------------------------------------------------|---------------------------------------------------------------------|----------------------------------------------------------------|----------------------------------|--------------------------------------------------|-------------------|
| Konstrukció ID<br>Fin.partner<br>Folyósítás partnere<br>CAR <u>5276</u> FINAN<br>K.fin.összeg | 4 [TESZT HF AU<br>12706] RAIFFEISEN<br>12701] HONDA HUNO<br>CETESZT | ITO REL HONE<br>ESZKÖZLÍZING ZRT<br>GARY KFT.<br>Devizanem HUF | DA FINANCE KÉ<br>K.fin<br>Szerző | SZLETFINANSZ<br>. állapot Feldolgozás<br>désszám | ID 18<br>s alatti |
| Imp.bej. szla(GENI)<br>Fin.kim. szla(GENO)<br>Fin.tőke szla (GENI)<br>Leírás Bármilyer        | 200900083 🕊<br>1<br>1 🕊<br>n megiegyzés (rható                      | Totál                                                          | 5 000 000,00                     | Még nyitott:                                     | 6 000 000,00      |
| Felhasználó d                                                                                 | msdba                                                               | Rö                                                             | gz.dátuma 20                     | 09.09.16.                                        | NOOR              |

A szerződés rögzítésekor ki kell választani egy konstrukciót, amelyhez az adott szerződés tartozik. Ezután a konstrukció adatait betölti a rendszer automatikusan (finanszírozás partnere, folyósítás partnere).

Ezután manuálisan kell kitölteni a készletfinanszírozandó gépjárművet **CAR ID**, majd a rendszer az **Importőri bejövő számla GENI** mezőt automatikusan kitölti. Amennyiben a konstrukcióhoz kezes is tartozhat, úgy a **Készfizető kezes** mezőbe a partnertörzsből kell választani egy partnert, a **leírás** 

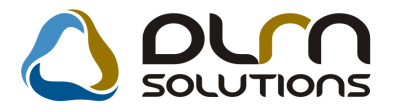

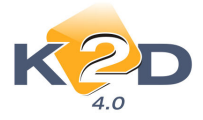

mezőbe szabadon lehet megjegyzéseket írni. A *mentést* (**)** követően a szerződés állapota **Feldolgozás alatti**.

Ezután a szerződés státuszát az "Állapotváltás" menüpont segítségével Folyósítás alatt státuszba kell állítani.

#### 1.6.7. Folyósítás alatt

| <mark>9</mark>                                                                  |
|---------------------------------------------------------------------------------|
| Módosítási napló Állapotváltás Törlesztés gen. Módosítás                        |
| Folyósíkás alatt                                                                |
| Lezárt                                                                          |
| Elutasitva, visszalépett                                                        |
| Konstrukció ID4 TESZT HF AUTO REL HONDA FINANCE KÉSZLETFINANS                   |
| Fin.partner 12706 RAIFFEISEN ESZKÖZLÍZING ZRT K.fin. állapot Feldolgozás alatti |
| Folyósítás partnere 12701 HONDA HUNGARY KFT. Szerződésszám                      |
|                                                                                 |
| K.TIN.OSSZEG 5 /00 000,00 Devizanem (HOP                                        |
| Imp bei szla/GENID 200900083 🖳 Totál 6.000.000 Mén pyitott: 6.000.000 00        |
| Fin.kim. szla(GENO)                                                             |
| Fin.tőke szla (GENI)                                                            |
| Leírás Bármilyen megjegyzés írható                                              |
| Felhasználó dmsdba Rögz.dátuma 2009.09.16.                                      |
|                                                                                 |
| NOOK                                                                            |
|                                                                                 |
|                                                                                 |
|                                                                                 |
| 📙 Gj. számla (GENO) pontosító adatai                                            |
|                                                                                 |
| O DUTT SOCOTIONS                                                                |
|                                                                                 |
|                                                                                 |
| Telj. dátuma 🛛 🛛 🗹 🗹                                                            |
| Fizetési batáridő 2009 09 16 💌                                                  |
|                                                                                 |
| Fizetési mód Atutalás                                                           |
| Költséghely Egyéb                                                               |
| Bankezia 11111111111111111111111                                                |
|                                                                                 |
|                                                                                 |
|                                                                                 |
|                                                                                 |
| Mentés                                                                          |
|                                                                                 |

A státusz állításkor automatikusan megjelenik a fenti képernyő, amelyen be kell állítani a kiállítandó általános kimenő számla (GENO) paramétereit, amelyen lényegében kiszámlázásra kerül a gépjármű

a készletfinanszírozó felé. A *mentést* (Selenik meg:

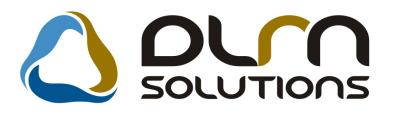

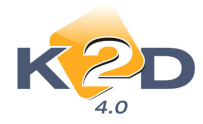

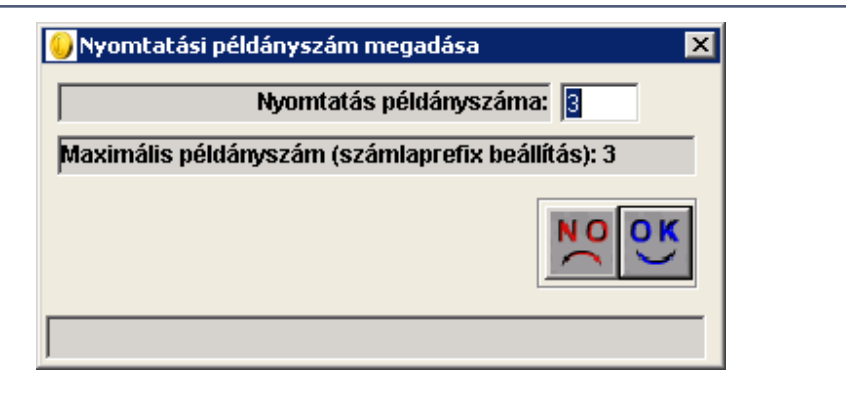

Ezen az ablakon állítható a nyomtatási példányszám a GENO számlához. A *mentést* () követően nyomtatódik a számla:

| -                                                                                                    |                                                                                                    |                                                                                                  | and the second second                                                                       |                                                                 |                                                                              |                                                                                                    |                                                                   |
|----------------------------------------------------------------------------------------------------|----------------------------------------------------------------------------------------------------|--------------------------------------------------------------------------------------------------|---------------------------------------------------------------------------------------------|-----------------------------------------------------------------|------------------------------------------------------------------------------|----------------------------------------------------------------------------------------------------|-------------------------------------------------------------------|
| Szállító:<br>K2D TESZT KFT.<br>1037 Budapezt<br>Zay u. 24<br>Adoszam: 1111111-1-1<br>Bankszamia: 11111111-<br>Bank: restroeutsche LAN<br>Tel: - F<br>eMail:                                                                              | 1<br>1111111-11111111<br>DESBAAR (HUNGÅRIA)<br>ax: -                                                      | Vevő:<br>RAIFFEI<br>1087<br>HUNG<br>Magya<br>Levelezés<br>RAIFFEI<br>1087                        | SEN ESZKÖZLİ<br>BUDAPEST<br>ÁRLA KORÚT 40-<br>rország<br>i cim:<br>SEN ESZKÖZLİ<br>BUDAPEST | Par<br>ZING ZRT.<br>44<br>ZING ZRT.                             | merkod: 12 706                                                               | Számlaszám:<br>GENO-200<br>Számla kelte:<br>20<br>Fizetési határidő:<br>20<br>Teljesítés dátuma:<br>20<br>Fizetés módja: | 9 / 05760<br>009.09.16<br>009.09.16<br>:<br>009.09.16<br>Atutaias |
|                                                                                                    |                                                                                                    |                                                                                                  |                                                                                             |                                                                 |                                                                              |                                                                                                    |                                                                   |
| 1.0. KOLPONTI TELET<br>1037 BUDAPEST, ZAY<br>Modell: HOM<br>Motorszám: FINA                                                                                                    | DA JAZZ 1.41LS<br>NCETESZT                                                                                | Magya<br>Alvázszám:                                                                              | FINANCETESZI                                                                                |                                                                 | Rendszám:                                                                    | -                                                                                                    |                                                                   |
| Modell: HOM<br>Motorszám: FINA<br>Statisztikai kod                                                                                                    | TELI<br>DA JAZZ 1.41 LS<br>NCETESZT<br>Terme                                                              | Alvázszám:<br>tk, szolgaltatas                                                                   | FINANCETESZI                                                                                | -                                                               | Rendszám:                                                                    | -                                                                                                    |                                                                   |
| 1.n. KOLPONI TELEI<br>1037 BUDAPEST, ZAY<br>Modell: HONI<br>Motorszám: FINA<br>Statisztikai kod<br>Mennyiseg Mee.                                                                                                    | HLLI<br>U 24<br>DA JAZZ 1.41 LS<br>NCETESZT<br>Terma<br>Egyságár                                          | Alvázszám:<br>k, szolgaltatas<br>r (HUF)                                                         | FINANCETESZI<br>Netto ertek (HUF                                                            | )                                                               | Rendszám:<br>ÁFA ørtek (HU                                                   | -<br>F) Brutto                                                                                                    | ersek (HUF)                                                       |
| 1.n. KOLPONII IELEI<br>1037 BUDAPEST, ZAY.<br>Modell: HONI<br>Motorszám: FINA:<br>Statisztikai kod<br>Mennyizeg Mee.<br>\$703221002<br>1,00 DB<br>\$703221002<br>1,00 DB                                                                 | ALLI<br>U 24<br>D.A. J.A.ZZ 1.41 LS<br>NCETESZT<br>Terma<br>Egységat<br>REGI<br>301<br>GÉPJ<br>4 511      | Alvázszám:<br>k, szolgaltatás<br>r (HUF)<br>ISZTRÁCIÓS J<br>000,00<br>JÁRMŰ (K.F)<br>200,00      | Netto ørtek (HUF<br>4DÓ<br>361 000,00<br>4 511 200,00                                       | AFA<br>) AFA<br>) TV.H.K.<br>) 25,00 %                          | Rendszám:<br>AFA ertek (HU<br>0,0<br>1 127 800,0                             | F) Brutto                                                                                                    | ørtek (HUF)<br>361 000,00<br>639 000,00                           |
| 1.n. KOLPONITIELEI<br>1037 BUDAPEST, ZAY.<br>Modell: HONI<br>Motorszám: FINA:<br>Statisztikai kod<br>Mennyiseg Mee.<br>\$703221002<br>1,00 DB<br>\$703221002<br>1,00 DB<br>\$703221002<br>1,00 DB<br>\$1000 DB<br>\$1000 DB<br>\$1000 DB | ALLI<br>U 24<br>D.A. JAZZ 1.41 LS<br>NCETESZT<br>Terma<br>Egységat<br>REGI<br>361<br>361<br>GÉPJ<br>4 511 | Alvázszám:<br>k, szolgaltatás<br>7 (HUF)<br>ISZTRÁCIÓS J<br>000,00<br>LÁRMŰ (K.F)                | Netto artak (HUF<br>4DÓ<br>361 000,00<br>4 511 200,00                                       | AFA<br>) IV.H.K.<br>) 25,00 %<br>Számla érték<br>ÁFA összesen   | Rendszám:<br>AFA ortok (HU<br>0,0<br>1 127 800,0<br>összesen (HUF)<br>(HUF): | -<br>F) Brutto<br>10 5<br>: 487.<br>112                                                                                  | orrak (HUF)<br>361 000,00<br>639 000,00<br>2 200,00<br>7 800,00   |
| 1.n. KOLPONTI TELLI<br>1037 BUDAPEST, ZAY.<br>Modell: HONI<br>Motorszám: FDN.4<br>Statisztikai kod<br>Mennyiseg Mee.<br>\$703221002<br>1,00 DB<br>\$703221002<br>1,00 DB<br>\$703221002<br>1,00 DB<br>\$703221002                        | ALLI<br>U24<br>DA JAZZ 1.41 LS<br>NCETESZT<br>Terme<br>Egyzegat<br>REGI<br>301<br>GEPJ<br>4 511           | Alvázszám:<br>Alvázszám:<br>ik, szolgaltatás<br>r (HUF)<br>ISZTRÁCIÓS J<br>000,00<br>JÁRMŰ (K.F) | Netto ortak (HUF<br>4DÓ<br>361 000,00<br>4 511 200,00                                       | ) AFA<br>) TV.H.K.<br>) 25,00 %<br>Számla érrék<br>AFA összesen | Rendszám:<br>AFA ertek (HU<br>0,0<br>1 127 800,0<br>összesen (HUF)<br>(HUF): | F) Brutto<br>00 5<br>: 4 87,<br>1 12                                                                                     | ornek (HUF)<br>361 000,00<br>639 000,00<br>2 200,00<br>7 800,00   |

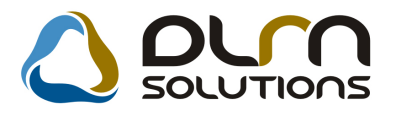

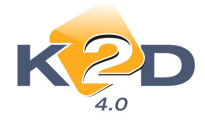

Az általános kimenő számlán (GENO) mindig a gépjármű teljes vételára szerepel, függetlenül attól, hogy a finanszírozó nem finanszírozza egészben a járművet, tehát ha van önrész, akkor is a teljes vételár kerül kiszámlázásra.

Ha a GENO számla nyomtatás után megnézzük a szerződést, akkor azt látjuk, hogy az **folyósítás alatti** státuszban van, és a GENO számla szám is kitöltésre került.

| <u>()</u>                                                          |                                                                   | ×            |
|--------------------------------------------------------------------|-------------------------------------------------------------------|--------------|
| Módosítási napló Állapotváltá:                                     | ás Törlesztés gen. Módosítás                                      |              |
| 💧 orn so                                                           | NUTIONS                                                           |              |
| Konstrukció ID                                                     | 4 TESZT HF AUTO REL HONDA FINANCE KÉSZLETFINANS                   | ID 18        |
| Fin.partner                                                        | 12706 RAIFFEISEN ESZKÖZLÍZING ZRT K.fin. állapot Folyósítás alatt | <b>•</b>     |
| Folyósítás partnere                                                | 12701 HONDA HUNGARY KFT. Szerződésszám                            |              |
| CAR 5276 FINAN                                                     | NCETESZT                                                          |              |
| K.fin.összeg                                                       | 5 700 000,00 Devizanem HUF                                        |              |
| lmp.bej. szla(GENI)<br>Fin.kim. szla(GENO)<br>Fin.tőke szla (GENI) | 200900083 ♥ Totál 6 000 000,00 Még nyitott: 6<br>200905760<br>1 ♥ | 6 000 000,00 |
| Leírás Bármilye                                                    | en megjegyzés írható                                              |              |
| Felhasználó                                                        | dmsdba Rögz.dátuma 2009.09.16.                                    |              |
|                                                                    |                                                                   | NC<br>OK     |

#### 1.6.8. Készletfinanszírozási bejövő számla rögzítése

Ezután a készletfinanszírozó vissza fogja számlázni a gépjárművet egy bejövő számlán, amennyiben jóváhagyta a finanszírozást. A finanszírozó akkor is a teljes összeget fogja visszaszámlázni, ha csak részben finanszírozza a járművet. Ezt a bejövő számlát is rögzíteni kell a K2D rendszerbe, méghozzá **Új gépjárműhöz tartozó egyéb típussal** és **Készletfin (új)** altípussal. Ez az altípus minden egyes Honda márkakereskedés adatbázisában létre lett hozva. Fontos megjegyezni, hogy ez az altípus nem tartozik bele az utókalkulációba, mint ahogy a korábban kiállított GENO számla sem. A bejövő számla rögzítése a következő:

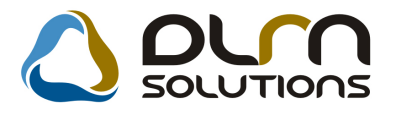

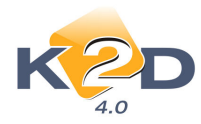

| Aktuális számla a<br>Napló Információ | adatainak módosítása<br>ió Helyesbítés Állapotváltás Előlegbesz. Sablonok Kontír riport     | 23       |
|---------------------------------------|---------------------------------------------------------------------------------------------|----------|
| K2                                    |                                                                                             | <u>7</u> |
| Számlafej Számlate                    | tétel (2) Dokumentum                                                                        |          |
| Típus                                 | Új gjhöz tartozó egyél 🗨 🦳 Part. rel. Szállító 💌 D.nem HUF 👻 GENI 2009000                   | 088      |
| Fajta                                 | - ✓ Altípus Készletfin.(új) ✓ Számla dátuma 2009.06.                                        | .10.     |
| Partner                               | 12706 RAIFFEISEN ESZKÖZLÍZING Z Folyamatos telj. Teljesítés dátuma 2009.06.                 | .10.     |
| Banksz.                               | 11223344-11223344- Fizetési határidő 2009.06.                                               | .10.     |
|                                       | Áfa arányosítás Érk. dátum 2009.09.                                                         | .16.     |
| Nettó                                 | 4 872 200,00 ÁFA 25% 🖵 Levonh. <ul> <li>Nem levonh.</li> <li>Ikt. dátum 2009.09.</li> </ul> | .16.     |
| ÁFA                                   | 1 127 800,00 1 127 800,00 Jóváhagyás áll. Elfogadva                                         | -        |
| Totál                                 | 6 000 000,00 Státusz Teljesítve                                                             |          |
| Fiz. mód                              | Készpénz   Aldivízió ADMINISZTRÁCIÓ  Könyv. áll Feladásra előkészi Készpénz                 | ítv      |
| Költséghely                           | Új gépjrámű érték 🚽 - 📕 Helyesbítő? 🗌 Helyesbített szla.                                    |          |
| Számlaszám                            | készletfin Különb. ÁFA-s 🗌 Normál 🍭 . Szla helyett 🔇                                        | 0        |
| _                                     | Spec.adózó 🗌 - Pénzmozgás                                                                   | s 🗸      |
| Jóváhagyó                             | dmsdba Reg.adót tart. Előleg besz? Előleg                                                   | ?        |
| Megjegyzés                            | Ellenőrző -                                                                                 | •        |
| Jóváhagyó mj.                         | Ellenörzés áll                                                                              | •        |
| Ellenőrz. mj.                         | Ellenőrzés dátuma 0000.00.00.00                                                             | ):00     |
|                                       |                                                                                             | K)       |
|                                       |                                                                                             |          |

## 2 dologra kell kiemelten figyelni:

1. Amennyiben regisztrációs adó is volt a gépjármű számlán, akkor a számlához 2 tételt kell felvenni:

| 💝 Aktı | iális számla ad | latainak módo | sítása        |             |          |             |              |               | 23          |
|--------|-----------------|---------------|---------------|-------------|----------|-------------|--------------|---------------|-------------|
| Napló  | Információ      | Helyesbítés   | Állapotváltás | Előlegbesz. | Sablonok | Kontír ripo | rt           |               |             |
|        | K2              | D             |               | sun s       | OLUTI    | ons         |              |               |             |
| Számla | fej Számlatéte  | el (2) Dokume | ntum          |             |          |             |              |               | %           |
| Megn   | evezés          | Cikk/s:       | zolg.         | Menny.      | Mee.     | Egy         | ségár l      | D.nettó érték | ÁFA k       |
| REGIS  | SZTRÁCIÓS /     | ADÓ REG       |               |             | 1,00 DB  | -           | 361 000,00   | 361 0         | 00,00 ÁFA t |
| UJ GE  | PJARMU VA       | ASARIJUJ      |               |             | 1,00 DB  | -           | 4 511 200,00 | 4 511 2       | 00,00[AFA 2 |
|        |                 |               |               |             |          |             |              |               |             |
|        |                 |               |               |             |          |             |              |               |             |
|        |                 |               |               |             |          |             |              |               |             |
|        |                 |               |               |             |          |             |              |               |             |
|        |                 |               |               |             |          |             |              |               |             |
|        |                 |               |               |             |          |             |              |               |             |
|        |                 |               |               |             |          |             |              |               |             |
|        |                 |               |               |             |          |             |              |               |             |
|        |                 |               |               |             |          |             |              |               |             |
|        |                 |               |               |             |          |             |              |               |             |
| 1      |                 |               |               |             |          |             |              |               | •           |
|        | <b>V</b>        | <b>R</b>      | 🆇 🚔           | it 😵        | S 🕄 🔁    | 2           | 9            | <b>N</b>      | No ok       |
| [      |                 | 120           |               |             |          |             |              |               |             |

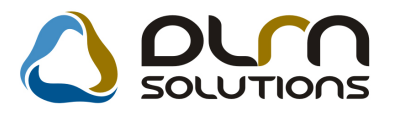

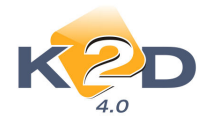

2. A számlához kötelező gépjárművet választani, de csak egyet lehet:

Ш

| A számla rögzítését követően ki kell választani a készletfinanszírozásba bevont járművet a<br>Számlához gépjárművek megadása ( |              |              |              |            |  |        |  |  |  |
|----------------------------------------------------------------------------------------------------|--------------|--------------|--------------|------------|--|--------|--|--|--|
| Számlához gépjárművek megadása                                                                                                 |              |              |              |            |  |        |  |  |  |
| Számla: készletfin<br>Még maradt: ,00                                                                                          |              |              |              |            |  |        |  |  |  |
| Alvázszám Motor                                                                                                    | rszám Összeg | Utók         | alk.összeg   | Megjegyzés |  | Típus  |  |  |  |
| FINANCETESZT FINAN                                                                                                    | NCETESZT     | 4 872 200,00 | 4 872 200,00 |            |  | JAZZ 1 |  |  |  |
|                                                                                                    |              |              |              |            |  |        |  |  |  |
|                                                                                                    |              |              |              |            |  |        |  |  |  |

| Majd a szokásos módon kell a számlát <i>beérkeztetni</i> ( ) és <i>jóvá</i> | hagyni (🧭). |
|-----------------------------------------------------------------------------|-------------|
|-----------------------------------------------------------------------------|-------------|

Ami még nagyon fontos, hogy a készletfinanszírozó partnertől érkezett GENI számla *teljesítési dátuma egyenlő a folyósítás dátumával*, azaz ez az a nap, ami a szerződés kezdete.

#### 1.6.9. Folyósítás

Miután a készletfinanszírozó partnertől rögzítésre került a GENI számla a szerződések között ki kell keresni a gépjárműhöz tartozó szerződést.

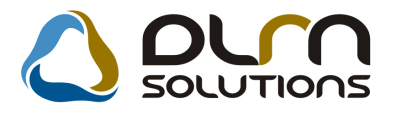

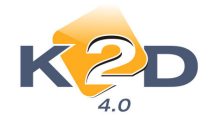

| Módosítási napló Állapotváltás Törlesztés gen. Módo              | osítás              | X                                   |
|------------------------------------------------------------------|---------------------|-------------------------------------|
|                                                                  |                     |                                     |
| Konstrukció ID 4 TESZT HF /                                      | AUTO REL HONDA FINA | NCE KÉSZLETFINANSZ 🖳 ID 18          |
| Fin.partner 12706 RAIFFEISE                                      | N ESZKÖZLÍZING ZRT  | K.fin. állapot Folyósítás alatt 📃 💌 |
| Folyósítás partnere 12701 HONDA HU                               | NGARY KFT.          | Szerződésszám                       |
| CAR 5276 FINANCETESZT                                            | <b>↓</b>            |                                     |
| K.fin.összeg 5 700 000,00                                        | Devizanem HUF       |                                     |
| Imp.bej. szla(GENI) 200900083 ♥<br>Fin kim, szla(GEN0) 200905760 | Totál 6 000 00      | 0,00 Még nyitott: 6 000 000,00      |
| Fin.tőke szla (GENI)                                             |                     |                                     |
| Leírás Bármilyen megjegyzés írható                               |                     |                                     |
| Felhasználó dmsdba                                               | Rögz.dátu           | Ima 2009.09.16.                     |
|                                                                  |                     | NOOK                                |

A következő lépés, hogy a rendszer megvizsgálja, van-e önerő a finanszírozáskor. Azaz meg kell adni a szerződéshez a finanszírozói bejövő számlát a *Fin.Tőke szla (GENI)* mező melletti (**4**) nyomógombra kattintva:

| 🕑 Válassza ki a készletfinanszírozói tőkeszámlát és adja meg a szerződés adatait 🛛 🔀 |                                    |                           |  |  |  |  |  |  |
|--------------------------------------------------------------------------------------|------------------------------------|---------------------------|--|--|--|--|--|--|
|                                                                                      | Szerződésszám finance              |                           |  |  |  |  |  |  |
| K2D                                                                                  | K.fin.kezdete 2009.06.10.          | K.fin.vége 2009.10.08.    |  |  |  |  |  |  |
| 4.0                                                                                  | Folyósítás dátuma 2009.06.10.      | K.fin.összeg 5 700 000,00 |  |  |  |  |  |  |
| GENI Partner Partner neve                                                            | Számlaszám                         | Altípus PRCAR             |  |  |  |  |  |  |
| 200900088 12706 RAIFFEISEN ESZKÖZ                                                    | LÍZING Z <mark>i</mark> készletfin | Készletfin.(új) 📃         |  |  |  |  |  |  |
|                                                                                      |                                    |                           |  |  |  |  |  |  |
|                                                                                      |                                    | <u> </u>                  |  |  |  |  |  |  |
|                                                                                      |                                    | NO<br>OK                  |  |  |  |  |  |  |
|                                                                                      |                                    |                           |  |  |  |  |  |  |

A listából ki kell választani az adott gépjárműhöz tartozó készletfinanszírozási bejövő számlát, meg kell adni a készletfinanszírozás szerződés számát, valamint ellenőrizhető a készletfinanszírozás

összege, és ha szükséges, akkor átírható. A *mentést* (SC)) követően újra megjelenik a szerződés ablak:

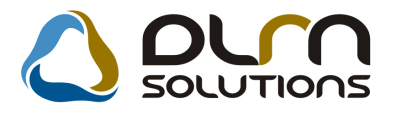

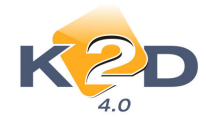

| Módoskási napló       Állapotválkás       Törlesztés gen.       Módoskási         Módoskási napló       Allapotválkás       Törlesztés gen.       Módoskási         Modoskási napló       Allapotválkás       Törlesztés gen.       Módoskási         Modoskási napló       Allapotválkás       Törlesztés gen.       Módoskási         Konstrukció ID       4       TESZT HF AUTO REL       HONDA FINANCE KÉSZLETFINANSZ       ID       18         Fin.partner       12706       RAIFFEISEN ESZKÖZLÍZING ZRT       K.fin. állapot Folyósítás alatt       I         Folyósítás partnere       12701       HONDA HUNGARY KFT.       Szerződésszám finance       CAR         CAR       5276       FINANCETESZT       Im       Szerződésszám finance       6 000 000,00         K.fin.összeg       5 700 000,00       Devizanem HUF       6 000 000,00       Még nyitott:       6 000 000,00         Fin.kim. szla(GEN0)       2009005760       Fin.kim. szla(GEN0)       20090058       E         Leírás Bármilyen megjegyzés írható       E       E       E       E         Leírás Bármilyen megjegyzés írható       Rögz.dátuma       2009.09.16       E                                                                                                    | 9                                                                                                    | ×          |
|----------------------------------------------------------------------------------------------------|----------------------------------------------------------------------------------------------------|------------|
| Konstrukció ID       4 TESZT HF AUTO REL       HONDA FINANCE KÉSZLETFINANSZ       ID       18         Fin.partner       12706       RAFFEISEN ESZKÖZLÍZING ZRT       K.fin. állapot Folyósítás alatt       I         Folyósítás partnere       12701       HONDA HUNGARY KFT.       Szerződésszám finance         CAR       5276       FINANCETESZT       Im         K.fin.összeg       5 700 000,00       Devizanem HUF         Imp.bej. szla(GENI)       20090088       Totál       6 000 000,00       Még nyitott:       6 000 000,00         Fin.kim. szla(GENO)       20090088       Etirás Bármilyen megjegyzés írható       Etirás Bármilyen megjegyzés írható       Etirás Bármilyen megjegyzés írható                                                                                                    | Módosítási napló Állapotváltás Törlesztés gen. Módosítás                                                                                       |            |
| Konstrukció ID       4 TESZT HF AUTO REL       HONDA FINANCE KÉSZLETFINANSZ       ID       18         Fin.partner       12706       RAIFFEISEN ESZKÖZLÍZING ZRT       K.fin. állapot Folyósítás alatt       I         Folyósítás partnere       12701       HONDA HUNGARY KFT.       Szerződésszám finance         CAR       5276       FINANCETESZT       Image: Construction of the second second se |                                                                                                    | 2          |
| Fin.partner       12706       RAIFFEISEN ESZKÖZLÍZING ZRT       K.fin. állapot Folyósítás alatt         Folyósítás partnere       12701       HONDA HUNGARY KFT.       Szerződésszám finance         CAR       5276       FINANCETESZT       K.fin.összeg       5 700 000,00         K.fin.összeg       5 700 000,00       Devizanem HUF       Még nyitott:       6 000 000,00         Imp.bej. szla(GENI)       20090083       Totál       6 000 000,00       Még nyitott:       6 000 000,00         Fin.kim. szla(GEN0)       2009005760       Fin.tőke szla (GENI)       20090088       E         Leírás       Bármilyen megjegyzés írható       Rögz.dátuma       2009.09.16.                                                                                                    | Konstrukció ID 4 TESZT HF AUTO REL HONDA FINANCE KÉSZLETFINANSZ ID ID                                                                          | 18         |
| Folyósítás partnere       12701       HONDA HUNGARY KFT.       Szerződésszám finance         CAR       5276       FINANCETESZT       K.fin.összeg       5 700 000,00         K.fin.összeg       5 700 000,00       Devizanem HUF       Még nyitott:       6 000 000,00         Imp.bej. szla(GENI)       20090083       Totál       6 000 000,00       Még nyitott:       6 000 000,00         Fin.kim. szla(GEN0)       200905760       Fin.tőke szla (GENI)       20090088       E         Leírás       Bármilyen megjegyzés írható       Felhasználó dmsdba       Rögz.dátuma       2009.09.16.                                                                                                    | Fin.partner 12706 RAIFFEISEN ESZKÖZLÍZING ZRT K.fin. állapot Folyósítás alatt                                                                  | •          |
| CAR       5276       FINANCETESZT       Imp.         K.fin.összeg       5 700 000,00       Devizanem HUF         Imp.bej. szla(GENI)       200900083       Totál       6 000 000,00       Még nyitott:       6 000 000,00         Fin.kim. szla(GEN0)       200905760       Fin.tőke szla (GENI)       20090088       E         Leírás       Bármilyen megjegyzés írható       Felhasználó dmsdba       Rögz.dátuma       2009.09.16.                                                                                                    | Folyósítás partnere 12701 HONDA HUNGARY KFT. Szerződésszám finance                                                                             |            |
| K.fin.összeg       5 700 000,00       Devizanem HUF         Imp.bej. szla(GENI)       200900083       Totál       6 000 000,00       Még nyitott:       6 000 000,00         Fin.kim. szla(GENO)       200905760       Fin.tőke szla (GENI)       200900088       E         Leírás       Bármilyen megjegyzés írható       Felhasználó dmsdba       Rögz.dátuma       2009.09.16.                                                                                                    | CAR 5276 FINANCETESZT                                                                                                    |            |
| Imp.bej. szla(GENI)       200900083       Totál       6 000 000,00       Még nyitott:       6 000 000,00         Fin.kim. szla(GENO)       200905760       Fin.tőke szla (GENI)       200900088       E         Leírás       Bármilyen megjegyzés írható       Felhasználó dmsdba       Rögz.dátuma       2009.09.16.                                                                                                    | K.fin.összeg 5 700 000,00 Devizanem HUF                                                                                                    |            |
| Leírás Bármilyen megjegyzés írható       Felhasználó dmsdba       Rögz.dátuma [2009.09.16]                                                                                                    | Imp.bej. szla(GENI) 200900083 V Totál 6 000 000,00 Még nyitott: 6 000 000<br>Fin.kim. szla(GENO) 200905760<br>Fin.tőke szla (GENI) 200900088 V | .00        |
| Felhasználó dmsdba     Rögz.dátuma     2009.09.16.                                                                                                    | Leírás Bármilyen megjegyzés írható                                                                                                    |            |
| · · · · · · · · · · · · · · · · · · ·                                                                                                    | Felhasználó dmsdba Rögz.dátuma 2009.09.16.                                                                                                    |            |
| NO OK                                                                                                    |                                                                                                    | <u>D</u> K |

ΟΚ

Ahol a *mentést* () nyomógombra kattintva a rendszer értesít arról, hogy az eredeti importőri bejövő számlához (GENI) generált egy fizetési megoszlást, és ennek a fizetési megoszlásnak a teljesítése esetén lehet csak folyósítvára állítani a szerződést. Ez a gyakorlatban azt jelenti, hogy amíg az önrész összege nem kerül elutalásra a finanszírozónak, addig az nem utalja el a finanszírozás összegét az importőrnek.

| Sikeres | ×                                                                                                    |
|---------|----------------------------------------------------------------------------------------------------|
| ٩       | Sikeresen legenerálásra került az importőri GENI számla fizetési megosztása! (Id:200900049)<br>Csak ezen számla teljessítése után állathatja Folyósítva állapotra a szerződést! |
|         | (OK                                                                                                    |

Az importőri bejövő számlához tehát önrész esetén a rendszer generál egy fizetési megoszlást, amelyet a bejövő számla modulban ellenőrizni is lehet:

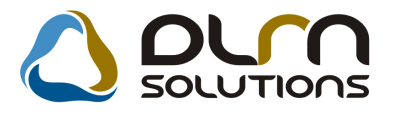

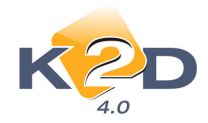

| Fizetési előírások megoszlása<br>A SZÁMLA VÉGÖSSZEGE:              | 6 000 000,00                                   |                                              |                                                  |
|--------------------------------------------------------------------|------------------------------------------------|----------------------------------------------|--------------------------------------------------|
| MÉG FELOSZTHATÓ ÖSSZEG:                                            | 5 700 000,00                                   |                                              |                                                  |
|                                                                    |                                                |                                              |                                                  |
|                                                                    |                                                |                                              |                                                  |
|                                                                    |                                                |                                              |                                                  |
|                                                                    |                                                |                                              |                                                  |
| FIZETESI ELOIRASOK                                                 |                                                |                                              |                                                  |
| FIZETESI ELOIRASOK Partner neve                                    | Totál P.ne                                     | m Fizetési mód                               | Állapot Könyv                                    |
| FIZETESI ELOIRASOK<br>Partner neve<br>RAIFFEISEN ESZKÖZLÍZING ZRT. | Totál P.ne<br>300 000,00 HVF                   | <mark>:m Fizetési mód a</mark><br>Átutalás ▼ | Á <mark>llapot Könyv</mark><br>Kinyomtatva Pénzü |
| FIZETESI ELOIRASOK<br>Partner neve<br>RAIFFEISEN ESZKÖZLÍZING ZRT. | Totál P.nc<br>300 000,00 HUF                   | em Fizetési mód Atutalás 🔽                   | <mark>Állapot Könyv</mark><br>Kinyomtatva Pénzü  |
| FIZETESI ELOIRASOK<br>Partner neve<br>RAIFFEISEN ESZKŐZLÍZING ZRT. | Totál P.ne<br>300 000,00 HUF                   | m Fizetési mód<br>Átutalás ▼                 | Állapot Könyv<br>Kinyomtatva Pénzü               |
| FIZETESI ELOIRASOK Partner neve RAIFFEISEN ESZKÖZLÍZING ZRT.       | Totál P.nc<br>300 000,00                       | m Fizetési mód Átutalás ▼                    | Állapot Könyv<br>Kinyomtatva Pénzü               |
| FIZETESI ELOIRASOK Partner neve RAIFFEISEN ESZKÓZLÍZING ZRT.       | Totál P.nc<br>300 000,00 HUF<br>osztás látszik | m Fizetési mód Átutalás ▼                    | Allapot Konyv<br>Gnyomtatva Pénzü<br>▶1          |

#### Rész összefoglalás

Eddig elkészült számlák:

- 1 db importőri bejövő számla (GENI) a jármű teljes bruttó árában (jelen példa esetén 6.000.000. Ft). Ehhez a számlához készült egy fizetési megoszlás az önrész erejével. Tehát a GENI számlába került egy "technikai fizetési tétel" az önrész összegével (300.000.) és készült egy "technikai bejövő számla" az önrész összegével a finanszírozó felé (300.000.).
- 2. 1 db általános kimenő számla (GENO) a jármű teljes bruttó árában (6.000.000. a finanszírozó felé.
- 3. 1 db bejövő számla a finanszírozótól (GENI) a jármű teljes bruttó értékében (6.000.000.).
- 4. 1 db technikai bejövő számla a finanszírozó részére az önrész összegével (említve az 1.-es pontban, 300.000.)

Ahhoz, hogy a finanszírozó átutalja az összeget az importőrnek, ahhoz a dealernek teljesítenie kell az önrészről kiállított technikai bejövő számlát (VIRI) a finanszírozónak. Ezt pénztári kifizetéssel vagy banki átutalással (ez a gyakoribb) lehet teljesíteni. A K2D rendszerben a **Pénzügy** / **Munkafolyamatok** / **Bankkivonat feldolgozása** modul segítségével lehet a banki utalásokat kezelni.

Amennyiben az önrész utalása megtörtént a szerződést át lehet állítani **folyósítva** státuszba. Az "Állapotváltás" főmenün belül a Folyósítva almenüpontra kattintva.

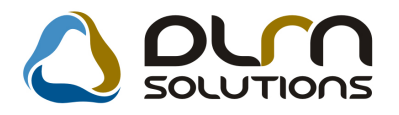

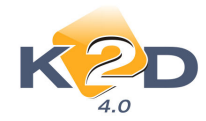

| 😜                                                                                                    |
|----------------------------------------------------------------------------------------------------|
| Módosítási napló Állapotváltás Törlesztés gen. Módosítás                                                                                                    |
| Folyósítás alatt<br>Folyósítva<br>Lezárt<br>Elutasítva, visszalépett                                                                                                    |
| Konstrukció ID 4 TESZT HF AUTO REL HONDA FINANCE KÉSZLETFINANSZ ID 18                                                                                                    |
| Fin.partner 12706 RAIFFEISEN ESZKÖZLÍZING ZRT K.fin. állapot Folyósítás alatt 💌                                                                                                    |
| Folyósítás partnere 12701 HONDA HUNGARY KFT. Szerződésszám finance                                                                                                    |
| CAR 5276 FINANCETESZT                                                                                                    |
| K.fin.összeg 5 700 000,00 Devizanem HUF                                                                                                    |
| Imp.bej. szla(GENI)       200900083       Totál       6 000 000,00       Még nyitott:       5 700 000,00         Fin.kim. szla(GENO)       200905760         Fin.tőke szla (GENI)       200900088 |
| Leírás Bármilyen megjegyzés írható                                                                                                    |
| Felhasználó dmsdba     Rögz.dátuma     2009.09.16.                                                                                                    |
|                                                                                                    |

A szerződés állapota **Folyósítva** státuszba áll át, valamint azonnal generálódik egy-egy technikai számla VIRI és VIRO. Ezeknek a típusa TŐKETARTOZÁS.

|                                                                  | Technikai kivonat kül                          | ső partner                                   | 2009.09.16.                       |
|------------------------------------------------------------------|------------------------------------------------|----------------------------------------------|-----------------------------------|
|                                                                  | felé fennálló tarto<br>Töketartozás-Zárt K. F  | zásról                                       | l . oldal                         |
|                                                                  | K2D TESZT KFT.                                 |                                              |                                   |
| Szállító:                                                        | Vevő:                                          | Számlaszám:<br>VIRI-2:<br>Kap cs oló dó szá  | 009 / 00051<br>mlaszám:           |
| RAIFFEISEN ESZKOZLIZINO<br>1087 BUDAPEST<br>HUNGÁRIA KÖRÚT 40-44 | <b>3 ZRT.</b><br>1037 Bud<br>Zay u. 24         | apest Számla kéte:<br>Fizetési határið       | 2009. 09.16<br>16:<br>2009. 10.08 |
| Magyarország<br>Adószám : 13926409-2-42                          | tel: -<br>fax: -                               | Teljesítés dátum<br>Fizetés módja:           | na:<br>2009. 06.10<br>Átutalás    |
| Gépjármű adatai Rendszám : -                                     | Gyártmány:                                     | HONDA                                        |                                   |
| Alvázszám: FDIAN                                                 | ICB TBSZT Modell:                              | JAZZ 1.411.S                                 |                                   |
| Motorszám: FINAN                                                 | CBIESZT Phpus:<br>Szin:                        | SZGK<br>HBLIOS YBLLOW PRARL                  |                                   |
| Készletfinanszírozási adatok:                                    |                                                |                                              |                                   |
| Konstrukció kód: TESZT HF AUS<br>Szerződésszám: finance          | IO REL Érvényes sé g:<br>Finanszírozott ös sze | 2009.06.10 2009.10.08.<br>g: 5 700 000,00HUF |                                   |
| ]                                                                | Nettó                                          | ÁFA                                          | Bruttó                            |
| 5 700 000                                                        | 0,00 Ft 0,                                     | 00 Ft 5 7(                                   | 00 000,00 Ft                      |

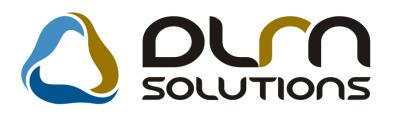

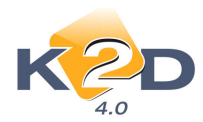

|                                                                            | Τe                                                               | e <b>chnikai ki</b><br>fenálló ta<br><sup>Tőketarta</sup>                            | vonat a.<br>artozáse<br>zás-Zárt K.F                          | z ügyfél<br>íról                                    | 2009.09.16.<br>1 . oldal                                                                                                    |
|----------------------------------------------------------------------------|------------------------------------------------------------------|--------------------------------------------------------------------------------------|---------------------------------------------------------------|-----------------------------------------------------|----------------------------------------------------------------------------------------------------|
|                                                                            |                                                                  | K2D 1                                                                                | ESZTKFT.                                                      |                                                     |                                                                                                    |
| Szállító:<br>K2D TE SZT KF 1<br>1037 Bu<br>Zay u. 24<br>tel.: -<br>fax.: - | [.<br>dapest                                                     | Vevő:<br>RAIFFEISENES.<br>1087 BUD.<br>HUNGÁRIAK<br>Magyarország<br>Adószám: 1392640 | <b>ZK ÖZLÍZIN (</b><br>4 <i>PEST</i><br>ÖRÚT 40-44<br>19-2-42 | ZRT.                                                | Számlaszám:<br><i>VIR 0-2009 / 00131</i><br>Kap csolódó számlaszám:<br>Számla kette:<br>2009.09.16<br>Fizetési határilő:<br>2009.06.10<br>Teljesítés dátuma:<br>2009.06.10<br>Fizetés módja:<br>Átutalás |
| šepjármű adatai                                                            | Rendszám :<br>Alvázszám : F BIANCE TE<br>Motorszám : F BIANCE TE | uzr<br>uzr                                                                           | Gyártmány:<br>Modell:<br>Tipus:<br>Szin:                      | HONDA<br>JAZZ 1.411.5<br>SZGK<br>HBLIOS YBLLOW PBAR | L                                                                                                    |
| Készletfinanszírozá<br>Konstrukció kód:<br>Szerződésszám                   | ísi adatok:<br>TESZT HF AUTO R<br>finance                        | EL Érvé<br>Finc                                                                      | nyesség:<br>inszírozott összej                                | 2009.06.10 2009<br>z: 5 700 000.1                   | . 10.08.<br>00HUF                                                                                                    |
|                                                                            | Nettó                                                            |                                                                                      |                                                               | ÁFA                                                 | Bruttó                                                                                                    |
| _                                                                          | 5 700 000,00F                                                    | ŧ                                                                                    | 0,                                                            | 00 Ft                                               | 5 700 000,00 Ft                                                                                                    |

A két technikai számla a készletfinanszírozó partnerének generálódik a tőketartozás összegével.

#### Rész összefoglalás

Eddig elkészült számlák:

- 1. 1 db importőri bejövő számla (GENI) a jármű teljes bruttó árában (jelen példa esetén 6.000.000. Ft). Ehhez a számlához készült egy fizetési megoszlás az önrész erejével. Tehát a GENI számlába került egy "technikai fizetési tétel" az önrész összegével (300.000.) és készült egy "technikai bejövő számla" az önrész összegével a finanszírozó felé (300.000.).
- 1 db általános kimenő számla (GENO) a jármű teljes bruttó árában (6.000.000. a finanszírozó felé.
- 3. 1 db bejövő számla a finanszírozótól (GENI) a jármű teljes bruttó értékében (6.000.000.).
- 4. 1 db technikai bejövő számla a finanszírozó részére az önrész összegével (említve az 1.-es pontban, 300.000.) ez átutalásra került, mint önrész!
- 5. 1 db technikai bejövő számla (VIRI) a tőketartozás összegével a finanszírozótól (5.700.000.)
- 6. 1 db technikai kimenő számla (VIRO) a tőketartozás összegével a finanszírozó felé (5.700.000.)

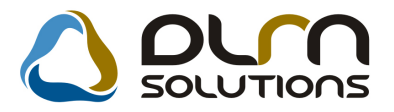

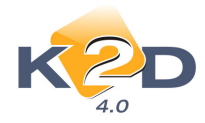

A technikai számlák generálását követően a rendszer automatikusan elvégez 2 db kompenzációt a háttérben. Az egyazon színnel kiemelt tételeket összevezeti. Tehát a rendszer összevezeti az importőri GENI számla azon részét, amelyikhez nem készült fizetési megoszlás és a VIRO (tőketartozás) számlát, illetve a készletfinanszírozó felé kiállított GENO számlát, valamint a GENI-t, amit a készletfinanszírozótól kaptunk. Erről a **Pénzügy / Munkafolyamatok / Folyószámla kezelés** modulban meg is lehet győződni a "**kompenzáció"** menüpont segítségével.

#### Ez van zölddel jelölve.

| Kompenzációk kezelése | :                     |                             |                       | ×            |
|-----------------------|-----------------------|-----------------------------|-----------------------|--------------|
| KZC                   |                       |                             |                       |              |
| KompenzáciiBelső      | Állapot               | Komp.megj.                  | Egyéb megjegyzés      | Rögz. dál 📤  |
| 2009.06.10.           | F.számlán átvezetve   |                             |                       | 2009.09      |
| 2009.06.10. 🗹         | F.számlán átvezetve   |                             |                       | 2009.09      |
| 2009.08.31.           | F.számlán átvezetve   |                             |                       | 2009.09      |
| 2009.06.01.           | F.számlán átvezetve   |                             |                       | 2009.09      |
| 2009.06.01.           | F.számlán átvezetve   |                             |                       | 2009.09      |
| 2009.09.08.           | F.számlán átvezetve   |                             |                       | 2009.09      |
| 2009.06.10.           | F.számlán átvezetve   |                             |                       | 2009.09      |
| 2009.06.10.           | F.számlán átvezetve   |                             |                       | 2009.09      |
| •                     |                       |                             |                       |              |
|                       |                       | 2/62                        |                       |              |
| Számla azonosítPa     | rtner                 | Típus Pre                   | efix Számla ID Jóváír | Tétel összeg |
| 200905760 RA          | JFFEISEN ESZKÖZLÍZINI | G ZRT. Kimenő számla 🛛 GE   | NO 200905760 🗹        | 6 000 000,00 |
| készletfin RA         | IFFEISEN ESZKÖZLÍZIN  | G ZRT. Bejövő számla 🛛 🛛 GE | NI 200900088          | 6 000 000,00 |
| •                     |                       |                             |                       |              |
| A kompenzáción láthat | tó megjegyzés         |                             |                       |              |

#### Ez pedig sárgával.

| F.számlán átvezetve<br>F.számlán átvezetve<br>F.számlán átvezetve |                                                                                                    |                                                                                                    | 2009.0                                                                                                    |
|-------------------------------------------------------------------|----------------------------------------------------------------------------------------------------|----------------------------------------------------------------------------------------------------|----------------------------------------------------------------------------------------------------|
| F.számlán átvezetve<br>F.számlán átvezetve                        | 1                                                                                                    |                                                                                                    | 2009.0                                                                                                    |
| F.számlán átvezetve                                               |                                                                                                    |                                                                                                    | 2000.0                                                                                                    |
| E a mánalán átura matura                                          |                                                                                                    |                                                                                                    | 2009.0                                                                                                    |
| F.szamian atvezetve                                               |                                                                                                    |                                                                                                    | 2009.0                                                                                                    |
| F.számlán átvezetve                                               | ļ                                                                                                    |                                                                                                    | 2009.0                                                                                                    |
| ⊩.számlán átvezetve                                               |                                                                                                    |                                                                                                    | 2009.0                                                                                                    |
| F.számlán átvezetve                                               |                                                                                                    |                                                                                                    | 2009.0                                                                                                    |
| F.szamlan atvezetve                                               | 1                                                                                                    |                                                                                                    | 2009.0                                                                                                    |
|                                                                   |                                                                                                    |                                                                                                    | D                                                                                                    |
| Ē                                                                 | 1/62                                                                                                    |                                                                                                    |                                                                                                    |
| artner                                                            | Típus                                                                                                    | Prefix Számla ID Jóvá                                                                                                    | íri Tétel összeg                                                                                                    |
| AIFFEISEN ESZKÖZLÍZIN                                             | G ZRT. Kimenő számla                                                                                                    | VIRO 200900131                                                                                                    | 5 700 00                                                                                                    |
| ONDA HUNGARY KFT.                                                 | Bejövő számla                                                                                                    | GENI 200900083                                                                                                    | 5 700 00                                                                                                    |
|                                                                   |                                                                                                    |                                                                                                    |                                                                                                    |
|                                                                   |                                                                                                    |                                                                                                    |                                                                                                    |
|                                                                   | F. számlán átvezetve<br>F. számlán átvezetve<br>F. számlán átvezetve<br>F. számlán átvezetve<br>AIFFEISEN ESZKÖZLÍZIN<br>DNDA HUNGARY KFT. | I. Számián atvezetve F. számián átvezetve F. számián átvezetve F. számián átvezetve Atvezetve A | Image: Second avezetve     Image: Second avezetve       F. számlán átvezetve     Image: Second avezetve       F. számlán átvezetve     Image: Second avezetve       Image: Second avezetve     Image: Second avezetve       Image: Second avezetve |

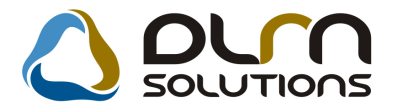

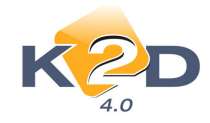

#### Így 1 db VIRI tőketartozás számla marad nyitva a finanszírozó felé (5.700.000.)

#### 1.6.10. Banki figyelmeztetés

Mivel a készletfinanszírozás 90. napján ki kell fizetni a tőketartozás 80%-át (ez a konstrukcióban van beállítva), így a 90. naphoz közeledve a rendszer tud figyelmeztetést küldeni.

Amennyiben elindítjuk a **Pénzügy / Munkafolyamatok / Bankkivonatok feldolgozás** modult, akkor a következő figyelmeztetés jelenik meg 10 nappal a tőketartozás 80%-nak kifizetése előtt. A napok száma beállítható.

| 🌆 Esedékes készl | etfinanszírozási tőketörlesztések |               |                          | ×                                      |
|------------------|-----------------------------------|---------------|--------------------------|----------------------------------------|
|                  |                                   |               |                          |                                        |
| Alvázszám        | Modell                            | Szerződésszám | Esedékes öss Esedékesség | g Finanszírozo <sup>-</sup> Gj.besz.ár |
| VN000010         | HONDA ACCORD 1.6I S               | REL2009000089 | 4 000 000,00 2009.09.18. | 5 000 000,00 5 000 000,0               |
| KFTESZT00        | HONDA ACCORD TOURER 2.4I E>       | (Ekfteszt00   | 6 650 000,00 2009.09.18. | 8 312 500,00 8 750 000,0               |
|                  |                                   |               |                          |                                        |
|                  |                                   |               |                          |                                        |
|                  |                                   |               |                          |                                        |
|                  |                                   |               |                          |                                        |
|                  |                                   |               |                          |                                        |
|                  |                                   |               |                          |                                        |
|                  |                                   |               |                          |                                        |
| •                |                                   |               |                          | F                                      |
|                  |                                   |               |                          |                                        |
|                  |                                   |               |                          |                                        |

Látható, hogy a rendszer figyelmeztet, hogy a KFTESZT00 alvázszámú gépjármű beszerzési ára 8.750.000. Ft volt, amiből finanszírozásba be lett vonva 8.312.500. Ft, ennek a 80%-a pedig esedékes 6.650.000. Ft. (Ez egy korábbi példa kapcsán lett rögzítve, a leírásban szereplő példán keresztül nem tudjuk szemléltetni ezt a figyelmeztetést, ugyani a példánkban a finanszírozás 2009.06.10.-én indult, tehát a 90. nap már elmúlt (2009.09.10.)!)

Erről a rendszer automatikus feladatot is tud küldeni a felhasználónak.

æ

A Készletfinanszírozási történet () nyomógomb megnyomásakor egy Készletfinanszírozási történet nevű riport nyomtatódik.

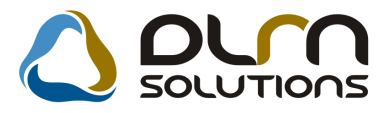

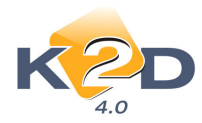

|                                                                                                    |                                                             |                                                                                                    |                                                                                                    |                              | 2009.09.14                                                    |
|----------------------------------------------------------------------------------------------------|-------------------------------------------------------------|----------------------------------------------------------------------------------------------------|----------------------------------------------------------------------------------------------------|------------------------------|---------------------------------------------------------------|
|                                                                                                    |                                                             | Kész                                                                                                    | zletfinanszírozási tör                                                                                         | ténet                        |                                                               |
| Gépjármű ad                                                                                             | atok                                                        |                                                                                                    |                                                                                                    |                              |                                                               |
| CAR:                                                                                                    | 5 268                                                       |                                                                                                    |                                                                                                    |                              |                                                               |
| Tipus:                                                                                                  | HONL                                                        | A ACCORD TOURER 2.                                                                                                    | 4I EXECUTIVE A                                                                                                 |                              |                                                               |
| Rendszám:                                                                                               | -                                                           |                                                                                                    |                                                                                                    |                              |                                                               |
| Alvázszám:                                                                                              | KFTE.                                                       | SZT00                                                                                                    |                                                                                                    |                              |                                                               |
| Motorszám:                                                                                              | KFTE.                                                       | SZT00                                                                                                    |                                                                                                    |                              |                                                               |
| Konstrukció: 3 TES<br>Állapota: Folyó,<br>Finanszírozó partner: RAIFI<br>Folvósitás partnere: HONI      |                                                             | 3 TESZT Honda Financ<br>Folyósítva<br>RAIFFEISEN ESZKÖZI<br>HONDA HUNGARY KI                                                        | ' TESZT Honda Finance Készletfinanszírozás<br>Folyósítva<br>RAIFFEISEN ESZKÖZLÍZING ZRT.<br>HONDA HUNGARY KFT. |                              | 2009.06.20.<br>2009.10.20.<br>2009.06.20.<br>8 312 500,00 HUF |
|                                                                                                    | zámla szá                                                   | ima: GENI-2009 / 00064                                                                                                    |                                                                                                    |                              |                                                               |
| Importőri sz                                                                                            |                                                             | The state of the second state                                                                                                    |                                                                                                    |                              |                                                               |
| Importőri s:<br>Tipusa:                                                                                 |                                                             | UJ gJ. DESZE7ZES, -                                                                                                    |                                                                                                    |                              |                                                               |
| Importőri s:<br>Tipusa:<br>Számla d                                                                     | látuma :                                                    | 03 gj. 863267263, -<br>2009.06.01.                                                                                                  | Bruttó : 8 750 000,00 H                                                                                        | IUF                          |                                                               |
| Importőri s.<br>Tipusa:<br>Számla d<br>Fizetési i                                                       | látuma :<br>határidő :                                      | 0j gj. beszerzes, -<br>2009.06.01.<br>2009.07.10.                                                                                   | Bruttó : 8 750 000,00 H<br><u>Teljesítések:</u>                                                                | IUF                          |                                                               |
| Importőri s.<br>Tipusa:<br>Számla d<br>Fizetési i<br>Teljesíté:                                         | látuma :<br>határ idő :<br>s dátuma                         | 0) gr. beszerzes, -<br>2009.06.01.<br>2009.07.10.<br>: 2009.06.01.                                                                  | Bruttó: 8 750 000,00 F.<br><u>Teliesítések:</u><br>2009.06.20. HOND.                                           | IUF<br>A HUNGARY KFT.        | 8 312 500,00HUF                                               |
| Importőri s.<br>Tipusa:<br>Számla a<br>Fizetési i<br>Teljesíté:<br>K.fin. felé k                        | látuma:<br>határidő:<br>s dátuma<br>ibocsátot               | 03 g. 565287285, -<br>2009.06.01.<br>2009.07.10.<br>: 2009.06.01.<br>t számla: GENO-2009/0                                          | Bruttó: 8 750 000,00 F.<br><u>Teliesítósek:</u><br>2009.06.20. HOND:<br>)5742                                  | HUF<br>A HUNGARY KFT.        | 8 312 500,00HUF                                               |
| Importőri s.<br>Tipusa:<br>Számla d<br>Fizetési i<br>Teljesíté:<br>K.fin. felé k<br>Tipusa:             | látuma:<br>határidő:<br>s dátuma<br>ibocsátot               | 0) g. beszerzes, -<br>2009.06.01.<br>2009.07.10.<br>: 2009.06.01.<br>t számla: GENO-2009/0<br>Gj. számla (Készletfin.)              | Bruttó: 8 750 000,00 F.<br><u>Teliesitések:</u><br>2009.06.20. HOND<br>)<br>)<br>)<br>)                        | HUF<br>A HUNGARY KFT.        | 8 312 500,00HUF                                               |
| Importőri s.<br>Tipusa:<br>Számla d<br>Fizetési i<br>Teljesíté.<br>K.fin. felé k<br>Tipusa:<br>Számla d | látuma :<br>határidő :<br>s dátuma<br>ibocsátot<br>látuma : | 0) g. beszerzes, -<br>2009.06.01.<br>2009.07.10.<br>2009.06.01.<br>t számla: GENO-2009/0<br>Gj. számla (Készletfin.)<br>2009.09.14. | Bruttó: 8 750 000,00 F.<br><u>Teliesitések:</u><br>2009.06.20. HOND<br>05742<br>)<br>Bruttó: 8 3 12 500,00 F.  | IUF<br>A HUNGARY KFT.<br>IUF | 8 312 500,00HUF                                               |

Ezen a riporton látható az adott szerződésre vonatkozóan kibocsátott számlák listája és egyéb adatok.

### 1.6.11. Új gépjármű értékesítés

Az Új gépjármű értékesítés modulban 2 változás

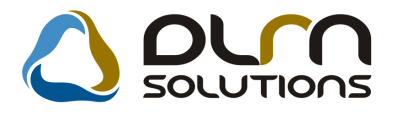

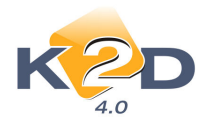

| <b>é Új gé</b><br>Riportok                            | pjármű ért<br>Megjeleníté                   | é <mark>kesítés ( X</mark><br>is Excel exp | DPCARNORD<br>ort Szűrések | ER - 04.072 )<br>Gépjármű ad | K2D_1<br>atok Megi       | TESZT<br>hiúsult ren | dek Ajánlai   | : Foglalás                           | Eladás  | HONDA készlet     | Súgó     | _ 🗆 ×      |
|-------------------------------------------------------|---------------------------------------------|--------------------------------------------|---------------------------|------------------------------|--------------------------|----------------------|---------------|--------------------------------------|---------|-------------------|----------|------------|
|                                                       | ĸ                                           | D                                          |                           | ۵                            | DU                       | n s                  | OLUTI         | ons                                  |         |                   |          |            |
|                                                       | 4.0                                         |                                            | GÉPJ/                     | ÁRMŰ                         |                          |                      |               |                                      | Bốv     | ített információk |          |            |
| PRCA                                                  | RCAR S                                      | záll. ID I.                                | Modell                    |                              | Színkó                   | Kárpitk              | óAlvázszá     | im                                   |         | Kész Besoro       | lás      | <u> </u>   |
| 1347                                                  | 5277                                        |                                            | JAZZ 1.4I L               | S                            | R81                      | 100                  | EN001         |                                      |         | SAJÁT             | KÉSZLE   | : <u> </u> |
| 1346                                                  | 5276                                        |                                            | JAZZ 1.4I L               | S                            | Y66P                     |                      | FINANCE       | TESZT                                |         | SAJÁT             | KÉSZLE   | :T         |
| 1345                                                  | 5275                                        |                                            | JAZZ 1.4I L               | S                            | Y66P                     |                      | VNTESZT       | 004                                  |         | SAJAT             | KESZLE   | T          |
| 1344                                                  | 5274                                        |                                            | ACCORD 4                  | D 2.0I SPOR                  | 1 R81                    |                      | MNTESZT       | 003                                  |         |                   | KESZLE   | T          |
| 1343                                                  | 5273                                        |                                            | CIVIC 3D 2.               | OI TYPE R                    | R81                      | <u> -</u>            | VNTESZT       | 002                                  |         |                   | KESZLE   | :T         |
| 1342                                                  | 5272K                                       | FIESZIU                                    | ACCORD 4                  | D 2.21 CTDI 9                | SIB5U7PX                 | <u>}-</u>            | KEIESZI       | J1                                   |         | IM  SAJAT         | KESZLE   | :1         |
| 1341                                                  | 52/1  <mark> </mark>                        |                                            | µAZZ 1.4I Ľ               | S                            | IV66P                    | F-                   | JIESZIUUL     | 1                                    | 1       | IM [SAJAT         | KESZLE   | :          |
| •                                                     |                                             |                                            |                           |                              |                          |                      |               |                                      |         |                   |          | •          |
| Vauã                                                  | Einopozíra                                  | nial Bisto                                 | مقفوا فعفه                | ماغتغمi ملقنم                | wzóa I D                 | ondoláo              | ovtrái Ì Eolo | zoroltoóg                            | Kéczle  | tfinanezírozás    |          | _          |
| vevo                                                  | i inanszire                                 |                                            |                           | niazasi elujeţ               | Jyzes   K                | enueles              |               | zerenseg                             |         | InnanoEnoEa       | <u>.</u> |            |
| Szerz                                                 | ődésszám                                    | K.fin                                      | .kezdete K.I              | fin.összeg                   | K.fin. áll               | apot GE              | NI 1          | otál                                 | GE      | ENO               | Totál    |            |
| rel200                                                | 9001                                        | 2009                                       | 9.06.10.                  | 4 750 000,00                 | Folyósítv                | a   2                | 009/00080     | 5 000 00                             | 00,00   | 2009/05759        | 5 00     | 000 00     |
| <b>I</b>                                              |                                             |                                            |                           |                              |                          |                      |               |                                      |         |                   |          |            |
|                                                       |                                             |                                            |                           |                              |                          |                      |               |                                      |         |                   |          |            |
| Rem     K.fin     K.fin     K.fin     K.fin     K.fin | készletfinans<br>.kamatmente<br>.kamat per. | zírozott<br>s per.                         | <b>6</b>                  |                              | <b>≣</b> ∢ /<br><u>∭</u> |                      | 3/110         | észleten lévi<br>lottára<br>lodellre | ő gj-re |                   | <u>₩</u> | 8          |
| rtékesíté                                             | ási batáridők i                             | nformációián                               | ak frissítése (ce         | álszerű lekérdez             | ő módban b               | asználni)            | IM            | lódosítás                            | 1 sor   | van kiielölve     | 2009.09  | 16 20:25   |

Az egyik változás az az, hogy a bal alsó sarokban a rendszer a készletfinanszírozásban töltött napok számát színekkel jelzi.

A másik pedig, hogy az alsó felületre bekerült egy új fül, *Készletfinanszírozás* címmel, ahol a készletfinanszírozás adatait lehet látni.

#### 1.6.12. Törlesztés generálás

Ha a 90. napot eléri a finanszírozás, és még a technikai bejövő számla (VIRI) nincs kiegyenlítve a finanszírozó felé, azaz még fennáll a dealer tartozása, akkor a K2D rendszer automatikusan generál 80%-ról törlesztőrészletet. Ezeket is 1-1 technikai bejövő és technikai kimenő számla formájában generálja a rendszer. Amennyiben a generálás nem történt meg, úgy manuálisan is indítható a törlesztő részletek generálása. Ehhez ki kell keresni a szerződést és a szerződésen belül a **"Törlesztés generálása"** menüpontot kell megnyomni.

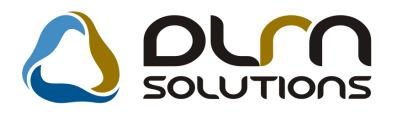

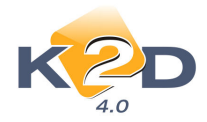

| Figyelme | ztetés 🗙                                       |
|----------|------------------------------------------------|
| <b>i</b> | A hiányzó törlesztések legenerálásra kerültek! |
|          | OK                                             |

Ekkor a rendszer tehát generált egy-egy újabb technikai számlát VIRI és VIRO a készletfinanszírozó partner részére, ennek a típusa TÖRLESZTÉS.

#### Rész összefoglalás

Eddig elkészült számlák:

- 1 db importőri bejövő számla (GENI) a jármű teljes bruttó árában (jelen példa esetén 6.000.000. Ft). Ehhez a számlához készült egy fizetési megoszlás az önrész erejével. Tehát a GENI számlába került egy "technikai fizetési tétel" az önrész összegével (300.000.) és készült egy "technikai bejövő számla" az önrész összegével a finanszírozó felé (300.000.).
- 1 db általános kimenő számla (GENO) a jármű teljes bruttó árában (6.000.000. a finanszírozó felé.
- 3. 1 db bejövő számla a finanszírozótól (GENI) a jármű teljes bruttó értékében (6.000.000.).
- 4. 1 db technikai bejövő számla a finanszírozó részére az önrész összegével (említve az 1.-es pontban, 300.000.) ez átutalásra került, mint önrész!
- 5. 1 db technikai bejövő számla (VIRI) a tőketartozás összegével a finanszírozótól (5.700.000.) 6. 1 db technikai kimenő számla (VIRO) a tőketartozás összegével a finanszírozó felé
- (5.700.000.)
- 7. 1 db technikai bejövő számla (VIRI) a törlesztés összegéről a finanszírozótól (80%)
- 8. 1 db technikai kimenő számla (VIRO) a törlesztés összegéről a finanszírozó felé (80%).

Ekkor a rendszer készít egy újabb automatikus kompenzációt, amelyek kékkel lettek jelölve a fenti listában. Így a tőketartozás VIRI számlából még a 90. nap utáni rész, azaz a 20% nyitva van, és nyitva van egy VIRI törlesztés számla, ami magát a 80%-ot tartalmazza, amit el kell utalni a készletfinanszírozó részére.

#### 1.6.13. Készletfinanszírozás lezárása

Amennyiben a VIRI számlák kiegyenlítésre kerültek 100%-ban, úgy lezárható a készletfinanszírozás.

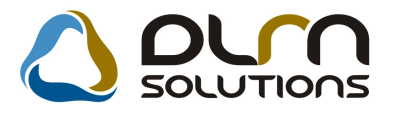

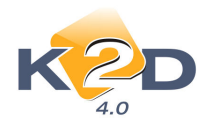

| <u> </u>                                                             | ×                                                  |
|----------------------------------------------------------------------|----------------------------------------------------|
| Módosítási napló Állapotváltás Törlesztés gen.                       |                                                    |
| Folyósítás alatt<br>Folyósítva<br>Lezárt<br>Elutasítva, visszalépett |                                                    |
| Konstrukció ID 3 TESZT HF KF                                         | TESZT Honda Finance Készletfinansz 🚽 🛛 🛛 🚺 👘 🚺     |
| Fin.partner 12706 RAIFFEISEN ESZKÖ                                   | ZLÍZING ZRT K.fin. állapot Folyósítva              |
| Folyósítás partnere 12701 HONDA HUNGARY I                            | KFT. Szerződésszám sdf                             |
| CAR 5269 KFTESZT000                                                  | •                                                  |
| K.fin.összeg 8 312 500,00 De                                         | vizanem HUF                                        |
| K.fin.kezdete 2009.06.02. K                                          | fin.vége 2009.10.02. Folyósítás dátuma 2009.06.02. |
| Imp.bej. szla(GENI) <mark>200900068</mark> 🖶                         | Készfizető kezes 8855 HÁMORI BALÁZS                |
| Fin.kim. szla(GENO) 200905743                                        |                                                    |
| Fin.tőke szla (GENI) 200900069                                       |                                                    |
| Leírás                                                               |                                                    |
| Felhasználó dmsdba                                                   | Rögz.dátuma 2009.09.14.                            |
|                                                                      | NOOR                                               |
| 1                                                                    |                                                    |

#### 1.6.14. Készletfinanszírozás törlése

Amennyiben egy adott készletfinanszírozásban bármilyen hiba történt, a **"Szerződés módosítása"** ablak **Állapotváltás/Elutasítva, visszalépett** menüpont segítségével **"Elutasítva, visszalépett"** státuszba állítható.

- "Feldolgozás alatt" státuszban lévő szerződés nem állítható "Elutasítva, visszalépett" állapotba, hiszen ezen a szerződésen még bármi módosítható.
- "Folyósítás alatt" státuszban lévő szerződés "Elutasítva, visszalépett" státuszba történő állításakor a rendszer a már legenerált készletfinanszírozás típusú GENO számlákat automatikusan stornózza.
- "Folyósítva" és "Lezárt" státuszú szerződések már nem állíthatóak "Elutasítva, visszalépett" státuszba, hiszen már folyósításra kerültek.

#### 1.6.15. Előkalkuláció

A készletfinanszírozás közben a **Pénzügy / Munkafolyamatok / Utókalkuláció** modul segítségével folyamatosan nyomon lehet követni, hogyha az adott napon kifizetésre kerülne a finanszírozott összeg a készletfinanszírozónak, akkor mekkora kamatot kellene fizetni.

A megfelelő gépjárművet ki kell keresni az utókalkuláció modulban és meg kell nyomni az "Előkalkuláció" menüpontot.

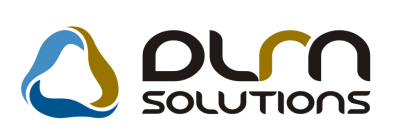

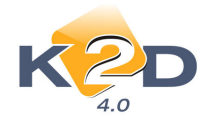

| Gépjármű előkalkuláció   |                |                |               | ×               |
|--------------------------|----------------|----------------|---------------|-----------------|
|                          |                |                |               |                 |
| CAR <u>5272</u> Állar    | ot Folyamatban | PRCAR          | 1             | PRCAR 1566      |
| Rendszám                 |                | Típus 🗛        | CCORD 4D 2.2I | CTDI SPORT 07 H |
| Gyártmány                | HONDA          | Fajta S        | ZGK Külä      | nbözeti ÁFÁ-s 🗖 |
| Érk. dátuma              | 2009.09.15.    | Alvázszám 🖂    | FTESZT01      |                 |
| Értékesítés ID           | 1              | Vevő -         |               |                 |
|                          |                | Jzembentartó - |               |                 |
| Megjegyzés               |                |                |               |                 |
| Tínun                    | Nottá ÁEA k    | ilee Druttá    | Költoául Ma   | ulo u uzóc      |
| KÉSZLETFINANSZÍROZÁSI KÖ | 125,56 1       | <b>■ 125</b>   | i.56 🔽        | gjegyzes        |
|                          |                |                |               |                 |
|                          |                |                |               |                 |
|                          |                |                |               |                 |
|                          |                |                |               |                 |
|                          |                |                |               |                 |
|                          |                |                |               |                 |
|                          |                |                |               |                 |
|                          |                |                |               |                 |
|                          |                |                |               |                 |
| 🔲 Törölt elemekkel       |                | A E            |               | NOOK            |
|                          |                |                |               |                 |
|                          |                |                |               |                 |

Ez a lehetőség a **Gépjárműkereskedelem / Munkafolyamatok / Új járművek / Új gépjármű értékesítés** modulból is elérhető:

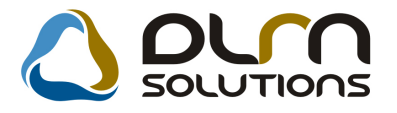

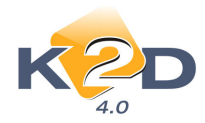

| 🖉 Új gé          | pjármű érték                                                  | esítés ( XDPC  | ARNORDE        | R - 04.072 ) I                                  | K2D_TESZT        |                             |                                                   |         |                      |          | _ 🗆 × |
|------------------|---------------------------------------------------------------|----------------|----------------|-------------------------------------------------|------------------|-----------------------------|---------------------------------------------------|---------|----------------------|----------|-------|
| Riportok         | Megjelenítés                                                  | Excel export   | Szűrések       | Gépjármű adatok                                 | Meghiúsult rende | k Ajánlat                   | Foglalás                                          | Eladás  | HONDA készlet        | Súgó     |       |
|                  | K2                                                            | D              | GÉPJÁ          | Adatlap<br>Módosítás<br>Előkalkuláció<br>Rivitu | SOLUT            | ions                        |                                                   | П Bő    | vített információk   |          |       |
| PRCA             | RCAR Sza                                                      | all. ID I. Mo  | dell           | Sz                                              | ínkód Kárpitkó A | lvázszái                    | n                                                 |         | Kész Besorol         | ás       |       |
| 1342             | 5272 KF1                                                      | ESZTO1 AC      | CORD 4D        | 2.21 CTDI S 85                                  | 07PX K           | FTESZTO                     | 1                                                 |         | 🗹 SAJÁT I            | KÉSZL    | ET    |
| <b>I</b><br>Vevő | Finanszíroz                                                   | ás   Biztosítá | is Szám        | lázási előjegyzé                                | is Rendelés ext  | rái   Felsz                 | ereltség                                          | Készli  | etfinanszírozás      | ]        | Þ     |
| Partn            | er neve                                                       |                |                | lr. szám Tele                                   | pülés név        |                             | Pontos                                            | szla, c | ím<br>               |          | Þ     |
| Nem              | készletfinanszír<br>,kamatmentes p<br>,kamat per,<br>, lejárt | ozott<br>per.  | <u>مہ</u><br>ن |                                                 |                  | /1<br>C Ké<br>C Fic<br>C Ma | Szleten lévi<br>szleten lévi<br>uttára<br>udellre | ğ gj-re | <u>≩</u><br><u>≩</u> | <u>₩</u> | 8     |

#### 1.6.16. Könyvelés

Ezek után a számlák könyvelése következhet. A következő számlák keletkeztek az ügylet során:

- 1. GENI (importőri GENI)
  - a. Fizetési megoszlás kapcsán keletkezett egy technikai fizetés
  - b. Fizetési megoszlás kapcsán keletkezett egy technikai bejövő számla
- 2. GENO (készletfinanszírozó felé)
- 3. GENI (készletfinanszírozó GENI)
- 4. VIRI (tőketartozás)
- 5. VIRO (tőketartozás)
   6. VIRI (törlesztés)
- 7. VIRO (törlesztés)
- 8. CARO

Az alábbiakban egy ajánlást szeretnénk adni a készletfinanszírozás könyvelésére.

#### Importőri GENI számla kontírozása:

T. Készlet (Új gj. készlet) T. ÁFA K. Szállító - Szállító relációval

#### A készletfinanszírozó GENO számla kontírozása:

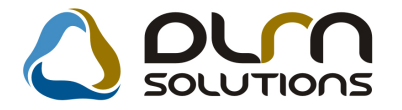

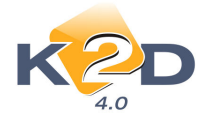

T. Vevő – Vevő relációval

K. ÁFA

*K. Árbevétel* (Ajánlott a többi gj. értékesítési árbevétel főkönyvi számtól elkülönített főkönyvi számot létrehozni erre a célra, és elkülönítetten kezelni pl. Visszlízingbe értékesített gépjárművek bevétele).

#### A GENO számlával együtt kontírozni kell ELÁBÉ:

**T. Ráfordítás** (Ajánlott a többi gj. értékesítési ELÁBÉ főkönyvi számtól elkülönített főkönyvi számot létrehozni erre a célra, és elkülönítetten kezelni pl. Visszlízingbe értékesített gépjárművek ELÁBÉ-ja) **K. Készlet** (Új gj. készlet)

Az ELÁBÉ-t ilyen esetben nem kontírozza automatikusan a rendszer ezt manuálisan kell megtenni!

#### A készletfinanszírozói GENI számla kontírozása (Új gj.-höz tartozó egyéb típus):

*T. Készlet* (Ajánlott erre külön készlet főkönyvi számot létrehozni, elkülönítve az Új gj. készlettől, hiszen ez a készlet a bank tulajdona pl. Pénzügyi lízing alapon készletfinanszírozott készlet) *T. ÁFA* 

K. Szállító – Szállító relációval

#### Önrész VIRI kontírozása (Importőri GENI számlából):

*T. Átvezetési számla* (fiz.mego.) *K. Szállító* – Szállító relációval

#### Önrész VIRI-hez kapcsolódó technikai bank kontírozása:

*T. Szállító* – Szállító relációval *K. Átvezetési számla* (fiz.mego.)

#### Technikai számlák VIRO (Tőke folyósítása):

T. Vevő - Vevő relációval K. Készletfin. átv. számla

#### Technikai számlák VIRI (Tőketartozás és törlesztés):

*T. Készletfin. átv, számla K. Szállító* – Finanszírozó relációval

#### Kompenzáció GENI importőri számla és VIRI tőkefolyósítás számla

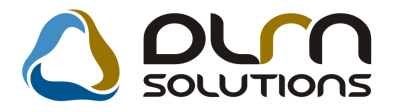

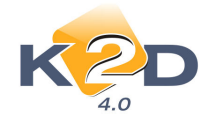

#### *T. Szállító* (GENI – Szállító relációval) – *K. Kompenzáció átvezetési számla T. Kompenzációs átvezetési számla – K. Vevő* (Vevő relációval) *VIRO*

#### Kompenzáció GENO és GENI készletfinanszírozói számla

- T. Szállító (GENI Szállító relációval) K. Kompenzáció átvezetési számla
- T. Kompenzációs átvezetési számla K. Vevő (Vevő relációval) GENO

#### Gépjármű értékesítésekor vevőnek – CARO számla

*T. Vevő K. ÁFA K. Árbevétel* (Új gj. értékesítés)

#### A CARO számlával kontírozni kell az ELÁBÉ-t:

- T. Ráfordítás (Új gj. értékesítés ELÁBÉ-ja)
- K. Készlet (Pénzügyi lízing alapon készletfinanszírozott készlet)

Az ELÁBÉ-t ilyen esetben a rendszer ugyan automatikusan kontírozza, de ha az Importőri és a Finanszírozói GENI számlát eltérő készlet főkönyvi számra tettük, akkor itt a készlet főkönyvi számot módosítani kell a megfelelő – Finanszírozói készlet – főkönyvi számra.

2009 utolsó negyedévében az ELÁBÉ-k teljes körű könyvelése és feladása elkészül, így ezt követően már nem lesz szükség manuális könyvelésre.

#### Főkönyvi számok paraméterezésének helyei:

#### Az importőri GENI számla:

- 1. **Készlet:** a főkönyvi számot a rendszerparaméterekben megadottak szerinti raktárból, vagy modellből veszi a rendszer.
- 2. A **Szállító** főkönyvi számot az **Általános törzskarbantartók/Partnerekben** az adott partnerhez beállított szállítói főkönyvi számra kontírozza a rendszer.
- 3. **Fizetendő Áfa**: főkönyvi számot a **Pénzügy/Törzskarbantartók/Egyéb törzskarbantartók/Általános bejövő számla** típusokban megadott főkönyvi számra kontírozza a rendszer.
- 4. Regisztrációs adó (amennyiben az importőri számla tartalmaz regisztrációs adót, csak akkor kerül rögzítésre): a rögzítés módjától függően az Alkatrészkereskedelem/Munkafolyamatok/Egyéb alkatrészekben a Regisztrációs adó tételben megadott főkönyvi számra, vagy a Pénzügy/Törzskarbantartók/Egyéb törzskarbantartók/Általános bejövő számla típusokban az altípushoz megadott főkönyvi számra kontírozódik.

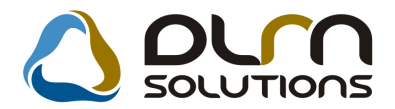

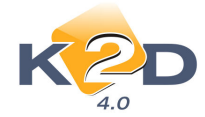

#### A készletfinanszírozói GENI számla kontírozása:

- 1. Költség/Készlet: főkönyvi számot Pénzügy/Törzskarbantartók/Egyéb törzskarbantartók/ Általános bejövő számla típusokban az Új gj-hez tartozó egyéb főtípus alá beállított altípusokból veszi a rendszer.
- 2. A **Szállító** főkönyvi számot az **Általános törzskarbantartók/Partnerekben** az adott partnerhez beállított szállítói főkönyvi számra kontírozza a rendszer.
- 3. Fizetendő Áfa: főkönyvi számot a *Pénzügy/Törzskarbantartók/Egyéb törzskarbantartók/Általános bejövő számla típusokban* megadott főkönyvi számra kontírozza a rendszer.

#### A készletfinanszírozó GENO számla kontírozása:

- 1. Árbevétel: főkönyvi számot Pénzügy / Törzskarbantartók / Szolgáltatások modulból veszi a rendszer.
- 2. A Vevő főkönyvi számot az Általános törzskarbantartók/Partnerekben az adott partnerhez beállított vevői főkönyvi számra kontírozza a rendszer.
- 3. Fizetendő Áfa: főkönyvi számot a Pénzügy / Törzskarbantartók / Szolgáltatások megadott főkönyvi számra kontírozza a rendszer.

#### Technikai számlák VIRO:

1. **Számla:** A T:\dms\bin\xdpouivirinvtype.exe alkalmazás segítségével állítható a VIRO számlák főkönyvi száma, mind a TŐKETARTOZÁSÉ, mind a TÖRLESZTÉSÉ.

| 🔲 Technikai bejövő számla típusok karbar | ntartása ( | XDPOUIVIR | INVTYPE - O | 4.005)         | K2D_TESZT   | _ 🗆 X      |
|------------------------------------------|------------|-----------|-------------|----------------|-------------|------------|
| Súgó                                     |            |           |             |                |             |            |
|                                          | ٥٢٩٩       | SOLI      | JUTION      | IS             |             |            |
| Kim.tech.szl.típ.(N)                     | Szla. m    | Kontírozá | ás Bev.fők. | sz:Élő         | Típuskó     | id Fi      |
| Nyitó kimenő számla                      |            |           | 491         | Élő            | NYIT        | E          |
| Számlaösszesítő                          |            |           | 3899        | Élő            | ÖSSZ        | Á          |
| Szerv. (b.) fiz megoszt.                 |            |           | 3898        | Élő            | SZER        | E          |
| Szerviz fiz. megoszt.                    |            |           | 3898        | Élő            | SZER        | E          |
| Tech. szla. fiz. megoszt.                |            |           |             | Élő            | TECH        | E          |
| Tőketartozás-Zárt K.F.                   |            |           |             | Élő            | TZKF        | E          |
| Törlesztés-K.F.                          |            |           |             | Élő            | TOKF        | E          |
| Túlfizetés tech. számla                  |            |           | 3898        | Élő            | TÚLF        | E          |
| Új gj. ért. fiz. megoszt.                |            |           | 3898        | Élő            | ÚJ G        | Ē          |
|                                          |            | 17/2      | 0           |                |             |            |
| Ready                                    |            | Módos     | ítás 1      | sor van kijelo | ilve 2009.0 | 9.14 18:06 |

#### Technikai számlák VIRI

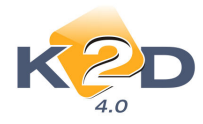

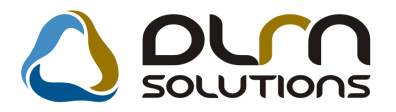

1. **Számla:** A T:\dms\bin\xdpinivirinvtype.exe alkalmazás segítségével állítható a VIRI számlák főkönyvi száma, mind a TŐKETARTOZÁSÉ, mind a TÖRLESZTÉSÉ.

| 🔲 Technikai bejövő számla típusok k | arbantartása ( > | DPINIVIR | INVTYPE - O | 4.005)         | K2D_TESZT      | _ 🗆 X    |
|-------------------------------------|------------------|----------|-------------|----------------|----------------|----------|
|                                     | ) orr            | 501      | LUTIO       | ns             |                |          |
| Bej.tech.szl.típ.(N)                | Szla mó          | Kontíroz | ás Ktg.fők. | szźÉlő         | Típuskó        | d Fő 📥   |
| H.gj. közv. ért. (vételár)          |                  |          | - Û         | Élő            | H.GJ           | Εç       |
| KészletfinKölcsön K.F.              |                  |          |             | Élő            | KFKF           | Εç       |
| Nyitó bejövő számla                 |                  |          | 491         | Élő            | NYIT           | Eç       |
| próba                               |                  |          | 655         | Élő            | P              | Eç       |
| SZámlaösszesítő                     | V                |          | 3899        | Élő            | ÖSSZ           | Áť       |
| Tech szla. fiz. megoszt.            |                  |          |             | Élő            | TECH           | Eç       |
| Tőketartozás-Zárt K.F.              |                  |          |             | Élő            | TZKF           | Eg       |
| Törlesztés-K.F.                     |                  |          |             | Élő            | TOKF           | Eç       |
| Túlfizetés tech. számla             |                  | V        | 3898        | Élő            | TÚLF           | Eç▼      |
|                                     |                  | 12/      | 14          |                |                |          |
| L<br>Lekérdezés megszakítása        |                  | Módos    | ítás [1     | sor van kijelo | ilve   2009.09 | 14 18:08 |

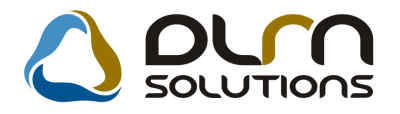

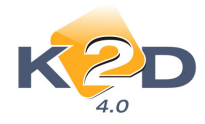

## 2. ALKATRÉSZKERESKEDELEM

### 2.1. Kitárolás

#### Készlet adott napon riport

A *Riportok/Készlet adott napon/Részletes/Egyéb alkatrészek* menüpont alól elérhető **Nem gyári raktárkészlet állapot adott időpontban** riport futtatásakor felugró ablakon listából is kiválasztható a riporton szerepeltetni kívánt cikkcsoport/cikkszám.

| Riport paramétereinek megadása    |                   |               |                      |                                                |
|-----------------------------------|-------------------|---------------|----------------------|------------------------------------------------|
| Dátum: 2009.10.05 💌               |                   |               |                      |                                                |
| Cikkcsoport:                      |                   |               |                      |                                                |
| Cikkszám:                         |                   |               |                      |                                                |
| Külső cikksz. 🔿 🛛 Belső cikksz. 📀 |                   |               |                      |                                                |
|                                   | 🙀 Egyéb cikkek/sz | olgáltatások  |                      |                                                |
|                                   | Szűrés            |               |                      |                                                |
|                                   | Cikkszám          | Belső cikksz. | Egyéb cikk/szolg.(N) | Megáll.beszListaá Csop. Cikkcsop. törzs(N) 🛛 🔿 |
|                                   | ALK9              | ALK9          | ALKATRÉSZ            | 27 563,00 ,00T TERMÉK 1699                     |
|                                   | ALK8              | ALK8          | ALKATRESZ            | 9 280,00 4,07 T TERMEK 1698                    |
|                                   | ALK7              | ALK7          | ALKATRESZ            | 8 594,00 24,77 T TERMEK 1697                   |
|                                   | ALK6              | ALK6          | ALKATRESSZ           | 78 240,00 ,00T TERMEK 1696                     |
|                                   | ALK5              | ALK5          | ALKATRESZ            | 8 312,00 ,001  TERMEK 1695                     |
|                                   | ALK4              | ALK4          | ALKAIRESZ            | 18 616,00  50,75 1   TERMEK 1694               |
|                                   | ALK2              | ALK2          | REGÉDANYAG           | 3 600 00 00T TERMÉK 1693                       |
|                                   | ALK18             | ALK18         | A                    | 29 454 00 00T TERMÉK 1691                      |
|                                   | ALK17             | ALK17         | Á                    | 7 220.00 00T TERMÉK 1690                       |
|                                   | ALK16             | ALK16         | ALKATRÉSZ            | 19 483,00 20,00T TERMÉK 1689                   |
|                                   | ALK15             | ALK15         | ALKATRÉSZ            | 4 649,00 61,26T TERMÉK 1688                    |
|                                   | ALK14             | ALK14         | ALKATRESZ            | 316 491,00 ,00T TERMÉK 1687                    |
|                                   | ALK13             | ALK13         | HIFI                 | 102 656,00  ,00 T  TERMÉK   1686 🚽             |
|                                   |                   |               | 3/3168               |                                                |

#### • Fogyási lista

A *Riportok/Fogyási lista* menüpont alól indítható **Fogyási lista** riportokon a legfrissebb verziótól kezdve szerepelnek az "*Egyéb*" típusú kitárolások is (pl. személyre).

#### • "Raktárközi mozgás" használható raktárak

"Kitárolás" modulban készíthető "Raktárközi mozgás" típusú kitárolás esetében a rendszer nem engedélyezi Alkatrész típusú raktárból átadni a cikkeket Gépjármű típusú raktárba.

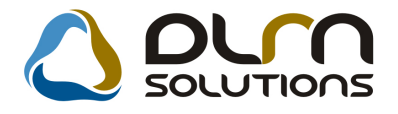

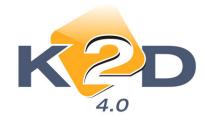

## 3. SZERVIZ

#### 3.1. Munkalap

A **Szerviz/Munkafolyamatok/Munkalap** modul **Nyomtatás/Munkalap** riportok/Kilépő modulból nyomtatható "Kilépő" riporton a következő módosítások történtek:

- *Kilépő Kilépő próbaútra*: típusú riport nyomtatódik *"Feldolgozás alatt", "Megrendelve", "Javítás alatt", "Számlázható", "Számlázva"* státuszú munkalapok esetében.
- *Kilépő –Végleges kilépési engedély*: típusú riport nyomtatódik "*Gj. átadva*" típusú munkalapok esetében.

A "Végleges kilépési engedély" riportra felkerült a riport nyomtatásának dátuma és a munkalap lezárásának dátuma.

| KILÉPÖ<br>VEGLEGES KILEPESIENGEDELY                          |                        |
|--------------------------------------------------------------|------------------------|
| 820 TE 12T 8FT                                               |                        |
|                                                              |                        |
|                                                              |                        |
|                                                              |                        |
| Tisztek Portal                                               |                        |
|                                                              |                        |
| Az alábbi gégjármű a telephelyet elhagyhatja:                |                        |
|                                                              |                        |
| Fernal minordanian IF 7, 390                                 |                        |
| Time A COODE 4D 2 40 COMED DT                                |                        |
|                                                              |                        |
| Tulsjdenes: TE SZTVAKTNE R-5446                              |                        |
|                                                              |                        |
| Nyamtatás dátum a: Budancat. 2009.10.09.                     |                        |
| Munkalap lezárás dátuma: 2009.08.12.                         |                        |
|                                                              |                        |
|                                                              |                        |
| dmadba                                                       |                        |
|                                                              |                        |
|                                                              |                        |
|                                                              |                        |
|                                                              |                        |
|                                                              |                        |
|                                                              |                        |
|                                                              |                        |
| DLM Solutions XM - KSD Millelstrikyddd Amdaser - www.KSd for | stillgenarasteptiles 4 |
|                                                              |                        |
|                                                              |                        |
|                                                              |                        |

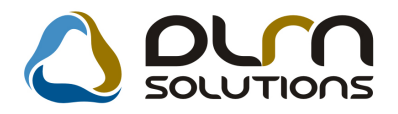

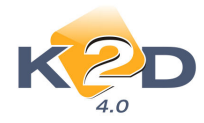

## 4. AUTÓKERESKEDELEM

## 4.1. Új gépjármű értékesítés

#### • Várható beérkezés

A **Gépjárműkereskedelem/Munkafolyamatok/Új gépjármű értékesítés** modul főablakának utolsó oszlopában szerepel az **Új gj beszerzés** modulban kitölthető **"Várható beérkezés dátuma**" mező tartalma.

| 🎇 Új gépjármű értékesítés ( XDPCARNORDER - 04.073 ) 🛛 K2D_TESZT                                                |                     |
|----------------------------------------------------------------------------------------------------|---------------------|
| Riportok Megjelenítés Excel export Szűrések Gépjármű adatok Meghiúsult rendek Ajánlat Foglalás Eladás HONDA ké | szlet Súgó          |
| KOD () DUM SOLUTIONS                                                                                           |                     |
| 4.0 GÉPJÁRMŮ Bövített inform                                                                                   | ációk               |
| Hasz Értékesíthető Megjegyzés                                                                                  | Várh.beérkezu 🔊     |
|                                                                                                    | 2008.11.27.         |
|                                                                                                    | 2009.09.21.         |
|                                                                                                    | 2009.09.18.         |
|                                                                                                    | 2009.09.17.         |
|                                                                                                    | 2009.09.17.         |
|                                                                                                    | 2009.09.17.         |
|                                                                                                    | 2009.09.16.         |
| < li>                                                                                                    |                     |
| Vevő Finanszírozás Biztosítás Számlázási előjegyzés Rendelés extrái Felszereltség Készletfinanszír             | ozás                |
| Partner neve Ir. szám Település név Pontos szla. cím                                                           |                     |
|                                                                                                    |                     |
|                                                                                                    |                     |
| With Resident and Set Docut         K.fin. kamatmentes per.         K.fin. kamat per.         K.fin. lejárt    |                     |
| Ready Módosítás II sor van biabih                                                                              | /e 2009 10 06 10 48 |

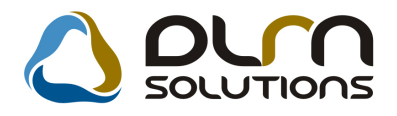

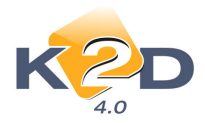

## 5. CRM

### 5.1. CRM

#### • SMS küldés

"CRM" modulba felkerült egy új ikon, melynek segítségével a leszűrt partnereknek küldhető tetszőleges szövegű SMS küldés.

Működése a következő:

- 1. A "**CRM modul**" főablakon tetszőleges módon leszűrhetőek azok a partnerek, akiknek SMS-t szeretnénk küldeni (pl. leszűrjük adott modellel rendelkező gépjármű tulajdonosokat).
- 2. A Szűrést követően az ikonra kattintást követően megjelenik a "Válasszon beillesztendő megjegyzés szöveget..." ablak.
- 3. A megjelenő ablakban választhatunk a már rögzített SMS szövegekből treffeléssel, vagy a nyíl segítségével rögzíthető új szöveg

| Válasszon beillesztendő megjegyzé  | s szöveget, módosí | tsa a meglévőket vagy | vegyen fel 🛛 |
|------------------------------------|--------------------|-----------------------|--------------|
|                                    |                    |                       |              |
|                                    |                    |                       |              |
| K C                                |                    |                       |              |
| 4.0                                |                    |                       |              |
| <ul> <li>Megjegyzés (N)</li> </ul> |                    |                       | ÉI           |
| SMS SZÖVEG                         |                    |                       | É            |
|                                    |                    |                       |              |
|                                    |                    |                       |              |
|                                    |                    |                       |              |
|                                    |                    |                       |              |
|                                    |                    |                       |              |
| ] •                                | III                |                       | -            |
|                                    |                    |                       |              |
|                                    |                    |                       | NO OK        |
|                                    |                    |                       |              |
|                                    |                    |                       |              |
|                                    |                    |                       |              |

 Az SMS szöveg kiválasztását/rögzítését követően OK-ra kattintással a "Küldendő SMS-k pontosítása" ablak. Ebben az ablakban az 1. pontban leszűrt partnerek és telefonszámaik jelennek meg.

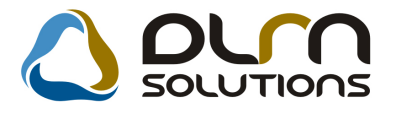

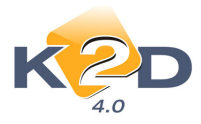

| Külder | ndő SMS-ek pontosítása     |             |             |
|--------|----------------------------|-------------|-------------|
| 4      | Partner                    | Telefonszám | SMS szövege |
| *      | TESZTPARTNER-2             |             | SMS SZÖVEG  |
| *      | TESZTPARTNER-3             | 6209354176  | SMS SZÖVEG  |
| 4      | TESZTPARTNER-1942          |             | SMS SZÖVEG  |
| 4      | TESZT-HASZNÁLT GÉPJÁRMŰ ÉR | 36          | SMS SZÖVEG  |
| 4      | TESZTPARTNER-49            |             | SMS SZÖVEG  |
| 4      | TESZTPARTNER-51            |             | SMS SZÖVEG  |
| *      | TESZTPARTNER-52            |             | SMS SZÖVEG  |
| *      | TESZTPARTNER-57            |             | SMS SZÖVEG  |
| *      | TESZTPARTNER-59            | 30-544-634  | SMS SZÖVEG  |
| *      | TESZTPARTNER-60            | 262-64-10   | SMS SZÖVEG  |
| *      | TESZTPARTNER-61            |             | SMS SZÖVEG  |
| *      | TESZTPARTNER-67            | 36206653797 | SMS SZÖVEG  |
| •      |                            |             | Þ           |
|        |                            |             | NOOK        |
|        |                            |             |             |

Ebben az ablakban 2 dolgot tudunk még szabályozni:

• Küldendő partnerek körének pontosítása:

Alapból az összes partner neve előtt treff jel található, ez azt jelenti, hogy a rendszer azoknak küldi el az SMS-t, akiknél treff jelet talál. Azaz a treff jel kivételével az SMS küldési körből kivehetők azon partnerek akik ugyan beletartoznak a leszűrt körbe, de valamilyen oknál fogva mégsem szeretnénk SMS-t küldeni.

#### • Telefonszámok pontosítása:

A "**Telefonszám mező**"-be történő dupla kattintással javíthatjuk a rossz telefonszámot, vihetünk fel új telefonszámot, illetve válogathatunk egy ügyfél több telefonszáma közül.

| T | Telefonszám megadása SMS küldéshez |     |             |          |          |       |          |       |      |
|---|------------------------------------|-----|-------------|----------|----------|-------|----------|-------|------|
| C | )rs                                | Ter | Telefonszám | Elsődle  | Telefo   | Ottho | Cége     | Mobil | ID   |
| Г |                                    |     | 6209354176  | <b>V</b> | 1        |       | <b>V</b> |       | 926  |
| Г |                                    |     | 002799      |          | <b>V</b> |       | <b>V</b> |       | 2163 |
|   |                                    |     |             |          |          |       |          |       |      |
|   |                                    |     | SMS telefo  | onszám   | 1        |       |          | N     | οοκ  |
|   |                                    |     |             |          |          |       |          |       |      |
|   |                                    |     |             |          |          |       |          |       |      |

5. OK-ra kattintást követően a rendszer az SMS modulban beállítottaknak megfelelően elküldi az SMS-ket.

A K2D SMS küldési rendszeréről már korábbi hírlevelünkben tájékoztattuk ügyfeleinket. A beüzemeléssel és működéssel kapcsolatosan keresse a DLM Solutions munkatársait.

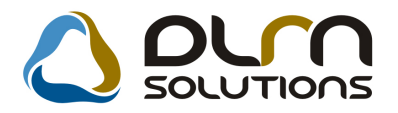

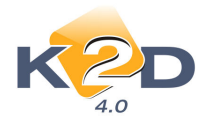

1 . oldal

## 6. JELENTÉSEK

### 6.1. Új gépjármű jelentések

#### • Új gépjármű beszerzések riport

A Jelentések/Gépjármű értékesítés/Új gépjármű jelentések modul Készletek/Beszerzés riportok/Beszerzések(beérk.) menüpontja alól indítható "Adott időszakban beérkezett, jelenleg készleten lévő új gépjármű beszerzések riportra felkerült a beszerzéshez kapcsolódó partner neve.

Adott időszakban beérkezett, jelenleg készleten lévő új gépjármű beszerzések A beszerzés vizsgált időszaka: 2008.1.1-tól 2009.10.6-ig

| Keresett | gyártmány (ok): HONDA |  |
|----------|-----------------------|--|
|          |                       |  |

| K2D TESZT KFT.                   |                   |              |                       |          |            |               |                   |                 |                |
|----------------------------------|-------------------|--------------|-----------------------|----------|------------|---------------|-------------------|-----------------|----------------|
| Modell                           | Alvázszám         | Motorszám    | Partner               | Színkód  | Érk dátum  | Szállítólevél | Trailer azonosító | Besz. ár        | Extr. besz. ár |
| HOND & CIVIC 4D 18 ES 08YM       | GILLER            | GILLER       | TES ZT PAR TNER-3     | B92P     | 2008.06.11 | 1             | 1                 | 3 546 667,00 PL | 0,00 Pt        |
| hond a ár am feiles z tő         | WERWW             | WER          | OKTATÓ PARTNER        | R90      | 2008.10.07 | 1             | 1                 | 0,00 Pt         | 0,00 Pt        |
| HONDAJAZZ 141LS                  | <b>åtküldé</b> s  | ÅTKÜLD ÉS    | TESZT-HASZNÁLT        | ¥66P     | 2008.11.27 |               |                   | 0,00 Pt         | 0,00 Pt        |
| HONDAJAZZ 141LS                  | ÁTKÜLDÉS2         | ÁTKÜLDÉS2    | FORRAI MIKL ÓS        | ¥66P     | 2008.12.02 | 2222          | 22.22             | 0.00 Pt         | 0,00 Pt        |
| HOND & ACCORD 4D 2.0 SPORT       | VGFDV             | FBGFDB       | TESZTPAR TNER-131     | B 50 7 P | 2008.12.03 | FBFDB         |                   | 0,00 Pt         | 0,00 R         |
| HONDACIVIC 4D 16 ES (07 YM)      | NLAFD65707W000190 | R16A22001045 | LAGERMAX HUNGARY KFT. | NH701M   | 2009.01.08 | 123           | 214               | 0,00 Pt         | 0,00 R         |
| HOND A CR-V 07 YM 2.0 EXE AT     | TESZT ALVÁZSZÁM   | GHKGKJHKHJ   | TESZTPAR TNER-8475    | R81      | 2009.01.08 |               | 214               | 0,00 Pt         | 0,00 R         |
| HONDA CIVIC HYBRID               | 2333              | 666          | TESZTPAR TNER-162     | VR528M   | 2009.01.08 |               | 214               | 0,00 Pt         | 0,00 R         |
| HOND A CR-V 07 YM 2.0 ELEGANCE A | T 454             | 555          | TESZTPAR TNER-8608    | B 538M   | 2009.01.22 | 5555          | 555               | 0,00 Pt         | 0,00 R         |

## 7. KARBANTARTÓ MODULOK

## 7.1. Jogosultság karbantartó

#### • Naplózás

A "Jogosultság rendszer karbantartása" modulban történő mindenféle módosítás naplózásra

kerül. A módosítások a kerül ikon alatt tekinthetőek meg.

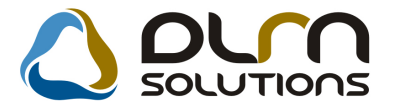

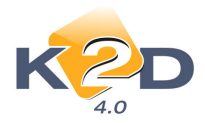

| Kiválasztott c | soport/felhasználó/kontroll jogosultságainak me | ódosítási naplója |             |                         |
|----------------|-------------------------------------------------|-------------------|-------------|-------------------------|
|                |                                                 |                   |             |                         |
|                | Tallas a fa                                     | La sta s fu       | Mádasásas   |                         |
| Jog. adas      |                                                 | Login nev         | Modositotta | Esemeny d Esemeny p     |
| V              | FORRAL MIKLOS                                   | morral            | dmsdba      | 2009.09.01. 08:43:00    |
| <b>V</b>       |                                                 | morrai            |             | 2009.09.01. 08:43:00 0  |
|                |                                                 | teszt18           | -           | 2009.08.03. 14:39:00 0  |
| · · · ·        | FENYEZOK                                        | teszt 18          | amsaba      | 2009.08.03.1 14:39:00 p |
|                |                                                 |                   |             |                         |
|                |                                                 |                   |             |                         |
|                |                                                 |                   |             |                         |
|                |                                                 |                   |             |                         |
|                |                                                 |                   |             |                         |
|                |                                                 |                   |             |                         |
|                |                                                 |                   |             |                         |
|                |                                                 |                   |             |                         |
|                |                                                 |                   |             |                         |
|                |                                                 |                   |             |                         |
|                |                                                 |                   |             |                         |
|                |                                                 |                   |             |                         |
|                | III                                             |                   |             | •                       |
|                |                                                 |                   |             |                         |
| 78 88          | 1)=                                             |                   |             | 1/4 🕨 🔰                 |
|                |                                                 |                   |             |                         |

## 8. HONDA MÁRKÁT FORGALMAZÓ MÁRKAKERESKEDÉSEKET ÉRINTŐ VÁLTOZÁSOK

### • Árlista riport

Az **Új gépjármű értékesítés** modul *Riportok/Modell árlisták illetve a* **Modell karbantartó** modul *Riportok/Árlisták* menüpontja alól indítható **HONDA Árlista** riportok jobb alsó sarkában megjelenik a dealer email- és webcíme is.

Amennyiben ez a rendszerparaméter bekapcsolásra kerül partner rögzítésekor a rendszer figyelmeztet a telefonszám kötelező felvitelére és ezzel egyidejűleg a **"Kommunikációs adatok"** ablakra ugrik, ahol megadható a telefonszám.